#### UNIVERSITY OF MIAMI

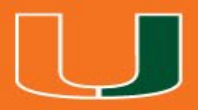

# BSResearch

## **Department Reviewer**

Maria Valero-Martinez Office of Research Administration

### Zoom Controls

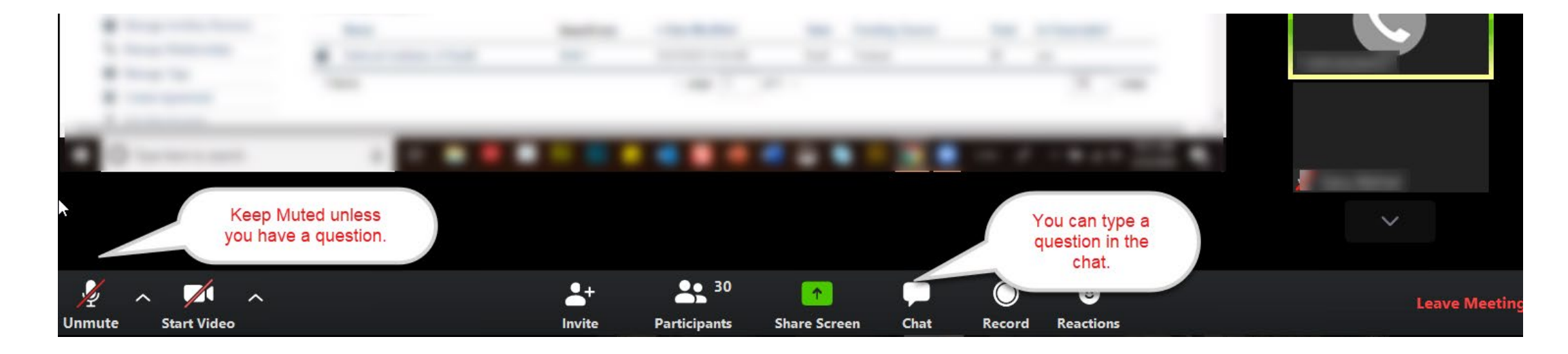

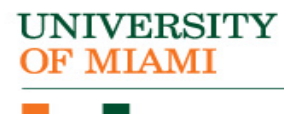

## Zoom Group Chat

You can use the Zoom Chat Box

- Type in the message
- Send it to Everyone

IVERSITY MIAMI

• Send it to someone Privately

| $\sim$               | Zoom                                        | Group Chat                          |     |
|----------------------|---------------------------------------------|-------------------------------------|-----|
| Yes                  |                                             |                                     |     |
| Fron<br>dor          | n<br>ne                                     | to Everyone:                        |     |
| Fror<br>did<br>pro   | n to Eve<br>you skip from be<br>posal info? | eryone:<br>udget to additional      |     |
| Fron<br>I ne<br>Fron | n to Event a couple of m                    | veryone:<br>iinutes<br>to Everyone: |     |
| To:                  | Pamela Capman 🗸                             | (Privately)                         | ••• |
| Туре                 | e message here                              |                                     |     |

## Introductions

Answer the following questions:

- 1. What is your name?
- 2. What department do you work in?

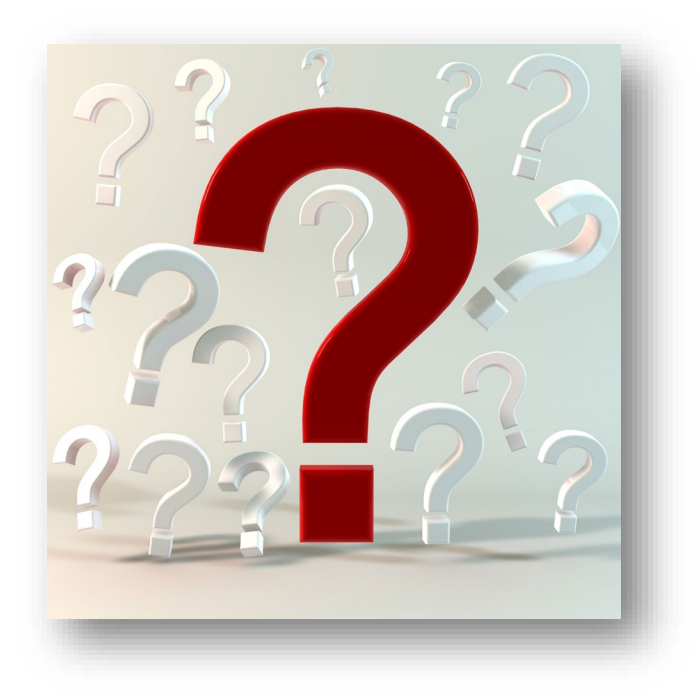

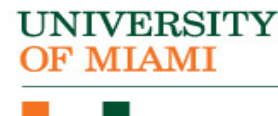

### Workshop Etiquette

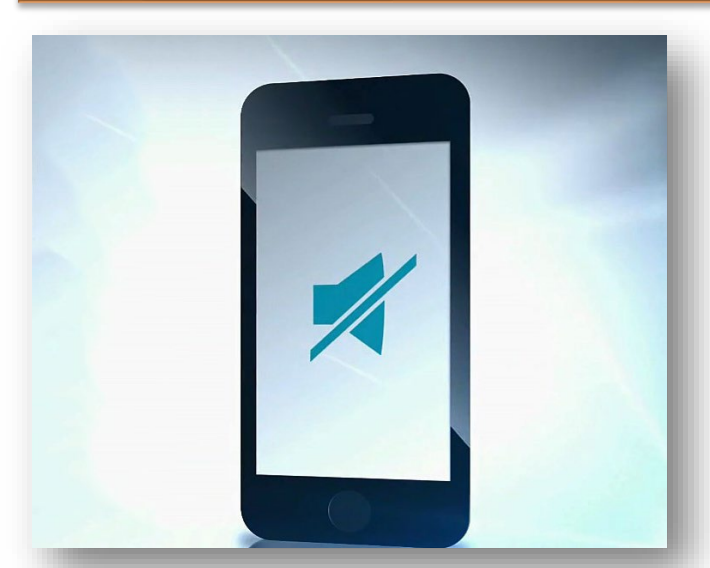

**Silence Phones** 

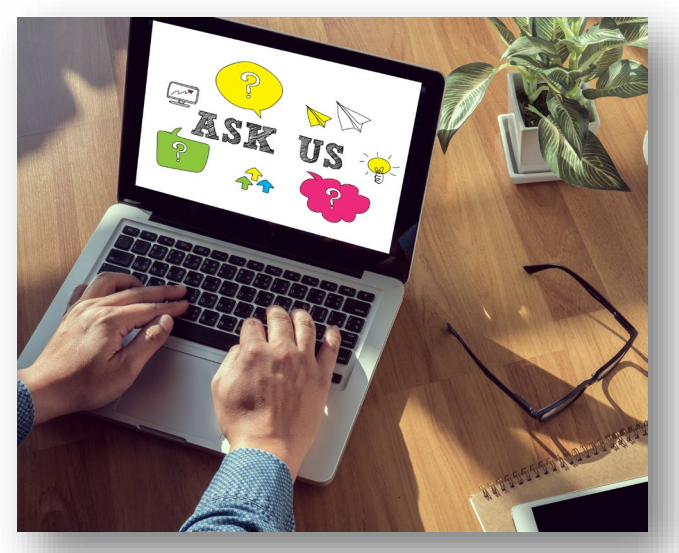

Ask For Help

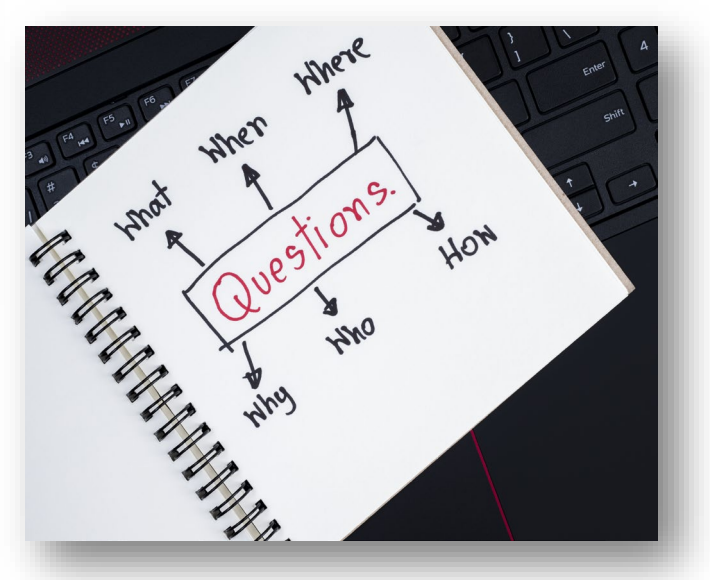

## Ask Questions

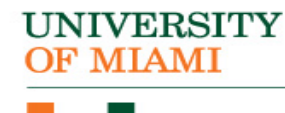

## Learning Objectives

After this session you will be able to...

- Demonstrate the new terminology and navigation of IBISResearch
- Review how to find, review, and approve a funding proposal and funded agreement
- Demonstrate how to request clarification from the PI/Study Staff and submit the proposal to ORA for final review and submission to the sponsor

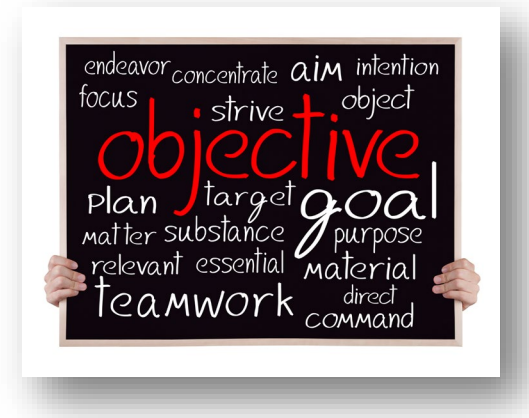

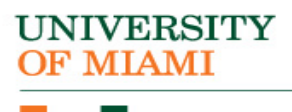

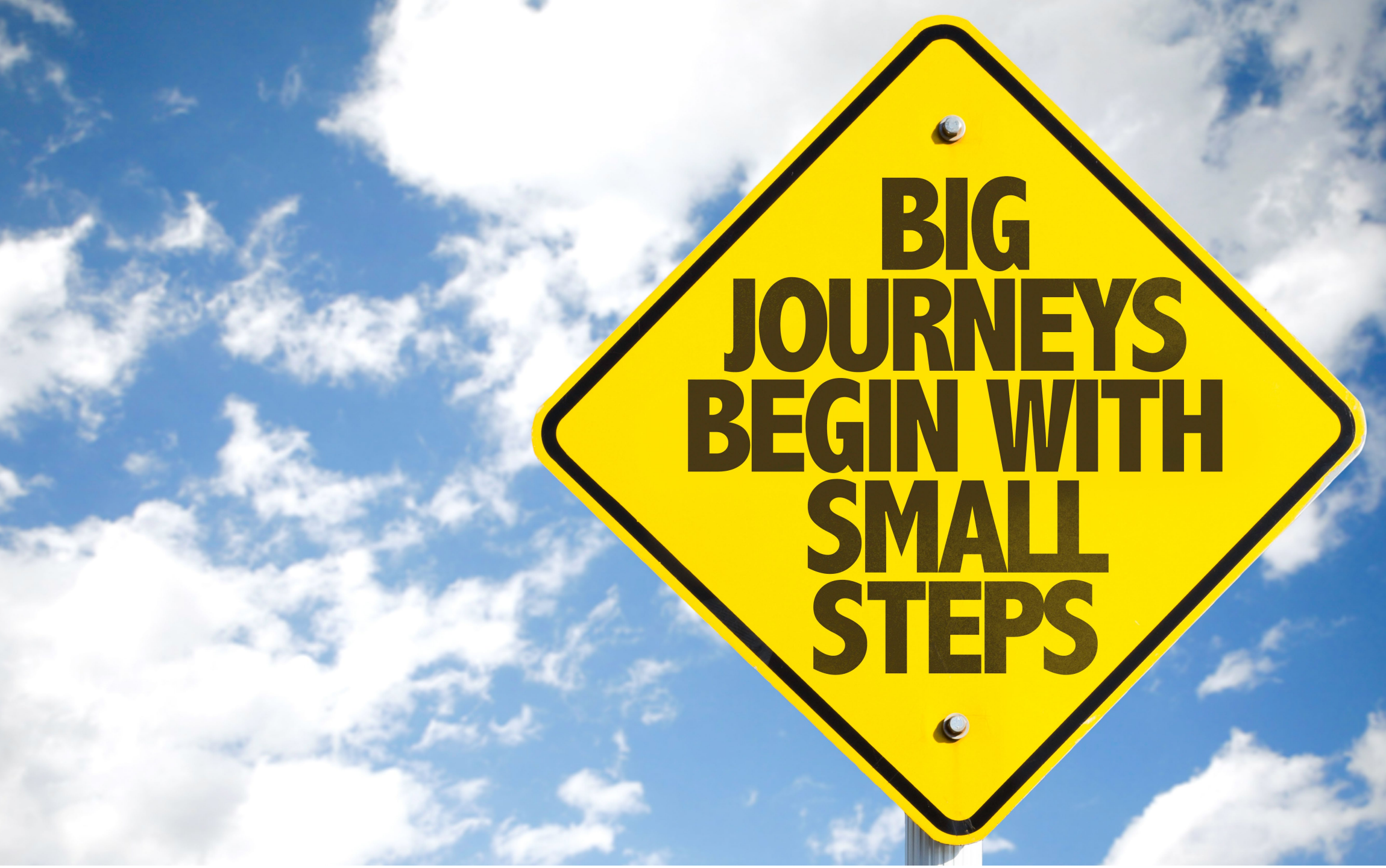

## **Proposal Workflow**

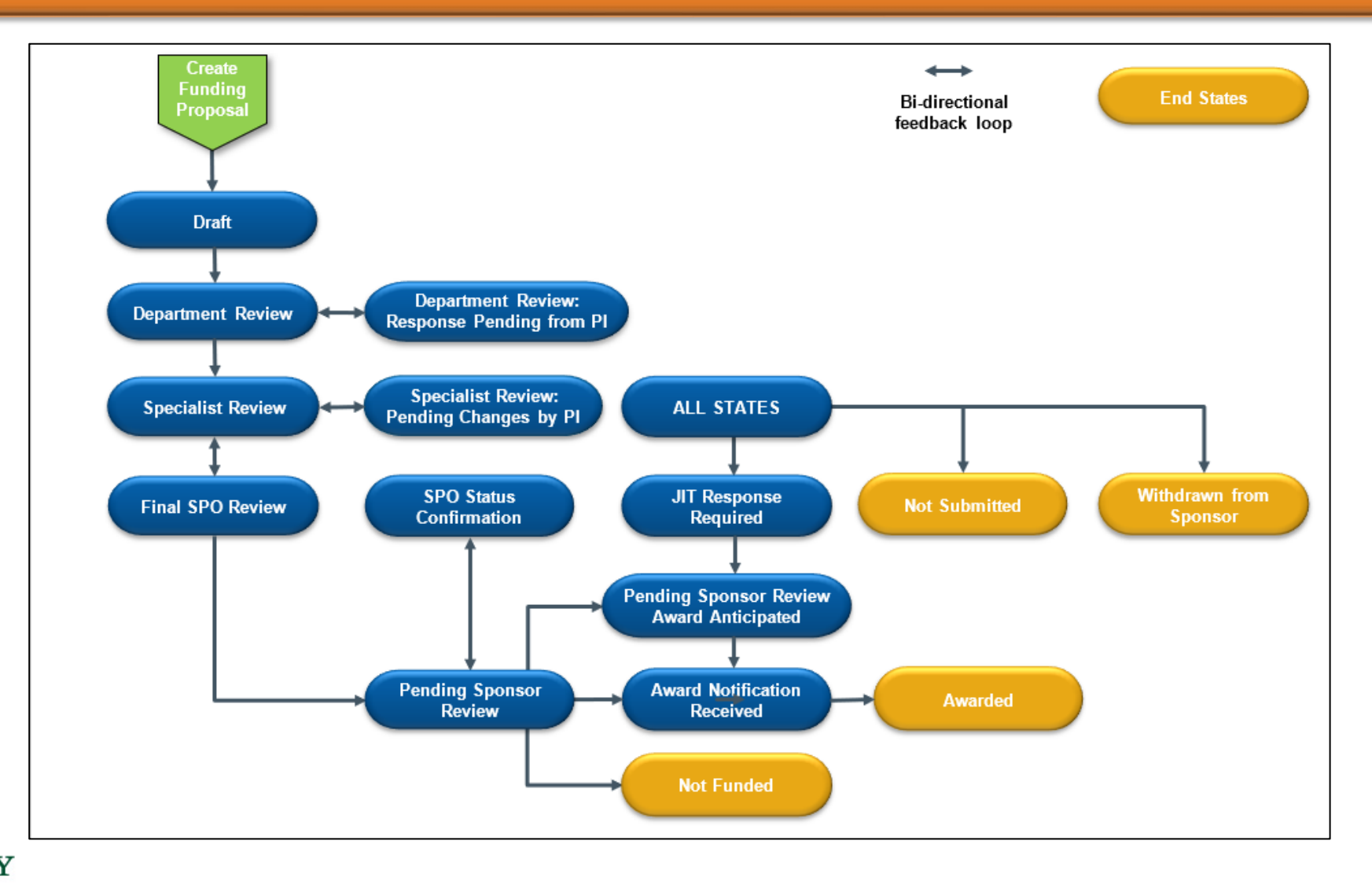

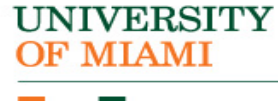

#### UNIVERSITY OF MIAMI

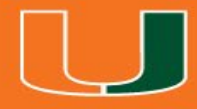

## New Terminology

9

## New Terminology

- Ancillary Review
- Funding Award
- Funding Proposal
- Guest List
- SmartForm
- Specialist
- SPO
- State
- Study Staff
- Tags

| IBISResearch<br>Terminology | Definition                                                                                                    |
|-----------------------------|----------------------------------------------------------------------------------------------------|
| Ancillary<br>Review         | Refers to reviews by other offices or individuals to provide feedback or<br>higher approval. Ancillary reviews are conducted in parallel with<br>Department and ORA reviews. For example, the waiver of Indirect Costs<br>requires an Ancillary Review. Ancillary Reviews are typically initiated by the<br>PI/Study Staff and approval is required prior to submission of the proposal. |
| Funding<br>Award            | This is an award in IBISResearch. Award numbers in IBISResearch will<br>begin with IBIS. For example: IBIS0000135.                                                                                                    |
| Funding<br>Proposal         | The proposal record created in IBISResearch to document and track the<br>request for funding. This is similar to the InfoEd proposal. Funding<br>Proposals are identified by the FP Number, for example: FP0000036.                                                                                                    |
| Guest List                  | List of users who have edit or view only privileges in IBISResearch.                                                                                                    |
| SmartForm                   | These are the pages listing the questions or uploads required to complete<br>the proposal, award, or agreement. These are "smart" form pages because<br>they will hide or show relevant questions based upon selections made and<br>questions answered previously. The Funding Proposal in IBISResearch is<br>an example of a SmartForm.                                                 |
| Specialist                  | This is a role in IBISResearch and refers to the individuals in the Office of<br>Research Administration handling grants and agreements.                                                                                                    |
| SPO                         | SPO refers to the Office of Research Administration.                                                                                                    |
| State                       | State is the status in which the proposal, award, or agreement is in the IBISResearch workflow. In IBISResearch, the state is indicated on the top left in an orange box. For example, if a proposal is in the Department Review state, it means it was routed to the responsible department for review, and it is pending approval by the department.                                   |
| Study Staff                 | This is a role in IBISResearch that refers to individuals who have edit rights for a proposal/agreement.                                                                                                    |
| Tags                        | Tags are special designations or methods of identifying certain information<br>in a proposal. UM uses Tags to collect the primary scientific classification<br>for each proposal. This is a required entry on all Funding Proposals, and it<br>is recommended that the PI/Study Staff select the scientific classification<br>which apply to the proposal.                               |

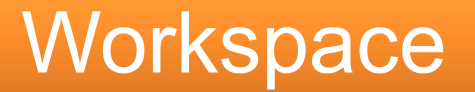

## **Workspace:** Refers to the page from where you can navigate and initiate activities.

| Review               | Proje         | ci Champ                 | DIOIIS    | (100V)    |                                    |                   |                |                   |                |           | , and g , i    |
|----------------------|---------------|--------------------------|-----------|-----------|------------------------------------|-------------------|----------------|-------------------|----------------|-----------|----------------|
|                      | Proposal I    | nformation               |           |           |                                    |                   |                | Budget Inf        | formation      |           |                |
| eps                  | PD/PI:        |                          |           |           | Re                                 | ebecca Simms (pi) |                | Starting Date     | Starting Date: |           |                |
| Funding Proposal     | Department:   |                          |           |           | Ga                                 | astroenterology   |                | Number of P       | eriods:        |           | 2              |
|                      | Specialist:   |                          |           |           | Av                                 | a Lambert         |                | Total Direct:     |                |           | \$300,154      |
| Printer Version      | Sponsors:     |                          |           |           | Spencer Foundation Total Indirect: |                   |                |                   |                |           | \$104,407      |
|                      | Internal Subr | nission Deadline:        |           |           | 11/                                | /21/2019          |                | Total:            |                |           | \$404,561      |
| Disclosure Status    |               |                          |           |           |                                    |                   |                |                   |                |           |                |
| ge Ancillary Reviews | Budgets       | SF424 Summary            | History   | Reviewers | Attachments                        | Financials        | Reviewer Notes | Related Projects  | Change Log     |           |                |
| ge Relationships     |               |                          |           |           |                                    |                   |                |                   |                |           |                |
| ge Tags              | Working       | Budgets                  |           |           |                                    |                   |                |                   |                |           |                |
| e Agreement          | Name          | e                        |           |           | SmartForm                          | ▼ Date Modified   | State          | Funding So        | ource          | Total     | In Financials? |
| ttachments           | Spene         | cer Foundation           |           |           | [Edit] 🕶                           | 11/7/2019 1:20 PM | Under Revie    | ew Foundation/    | Not For Profit | \$404,561 | yes            |
|                      | Cost          | Sharing for Salary and I | Equipment |           | [Edit] ▼                           | 11/7/2019 1:20 PM | Under Revie    | ew Institution (I | nternal)       | \$172,222 | no             |
| SPO of Grant Status  | 2 items       |                          |           |           |                                    | page              | 1 of 1 )       |                   |                |           | 10             |
| Email                |               |                          |           |           |                                    | , -3-             |                |                   |                |           |                |
| e Guest List         |               |                          |           |           |                                    |                   |                |                   |                |           |                |
| omment               |               |                          |           |           |                                    |                   |                |                   |                |           |                |

UNIVERSITY OF MIAMI Help

## Activities

## **Activities:** Refers to the tasks listed on the left side of the screen on the workspace. They are based on security roles.

|       | neview                     | Proposal I   | nformation             |           |           |             |                   |                  | Budget Info      | rmation       |           |                |
|-------|----------------------------|--------------|------------------------|-----------|-----------|-------------|-------------------|------------------|------------------|---------------|-----------|----------------|
| .,.   | Next Steps                 |              | mormation              |           |           | Re          | becca Simms (ni)  |                  | Starting Date:   | imation       |           | 7/1/2020       |
| lties | View Funding Droposel      | Department:  |                        |           |           | Ga          | stroenterology    |                  | Number of Per    | riods:        |           | 2              |
|       | view Funding Proposal      | Specialist:  |                        |           |           | Av          | a Lambert         |                  | Total Direct:    |               |           | \$300,154      |
|       | Printer Version            | Sponsors:    |                        |           |           | Sp          | encer Foundation  |                  | Total Indirect:  |               |           | \$104,407      |
|       |                            | Internal Sub | mission Deadline:      |           |           | 11          | 21/2019           |                  | Total:           |               |           | \$404,561      |
|       | Team Disclosure Status     |              |                        |           |           |             |                   |                  |                  |               |           |                |
|       | Manage Ancillary Reviews   | Budgets      | SF424 Summary          | History   | Reviewers | Attachments | Financials        | Reviewer Notes F | Related Projects | Change Log    |           |                |
|       | Nanage Relationships       |              |                        |           |           |             |                   |                  |                  |               |           |                |
|       | 🏟 Manage Tags              | Working      | Budgets                |           |           |             |                   |                  |                  |               |           |                |
|       | Create Agreement           | Nam          | e                      |           |           | SmartForm   | ▼ Date Modified   | State            | Funding Sou      | rce           | Total     | In Financials? |
|       | 1 Add Attachments          | Spen         | cer Foundation         |           |           | [Edit] 🕶    | 11/7/2019 1:20 PM | Under Review     | Foundation/N     | ot For Profit | \$404,561 | yes            |
|       | 🖆 Сору                     | Cost         | Sharing for Salary and | Equipment |           | [Edit] 🕶    | 11/7/2019 1:20 PM | Under Review     | Institution (Int | ernal)        | \$172,222 | no             |
|       | Notify SPO of Grant Status | 2 items      |                        |           |           |             | • page            | 1 of 1 ▶         |                  |               |           | 10             |
|       | 刘 Send Email               | 2 10110      |                        |           |           |             | page              |                  |                  |               |           |                |
|       | Manage Guest List          |              |                        |           |           |             |                   |                  |                  |               |           |                |
| CIDO  |                            |              |                        |           |           |             |                   |                  |                  |               |           |                |

🕜 Help

## Actions

# Actions: Refer to the blue buttons found on the left and listed above activities on the workspace. They are based on security roles.

| Actions     | Pending Sponsor<br>Review  | Proje         | ct Cham                | pions     | (Nov)     |             |                   |                |                  |                 | FP0000002 | Funding Proposal |
|-------------|----------------------------|---------------|------------------------|-----------|-----------|-------------|-------------------|----------------|------------------|-----------------|-----------|------------------|
|             |                            | Proposal I    | nformation             |           |           |             |                   |                | Budget In        | formation       |           |                  |
|             | Next Steps                 | PD/PI:        |                        |           |           | Re          | becca Simms (pi)  |                | Starting Dat     | ie:             |           | 7/1/2020         |
|             | View Funding Proposal      | Department:   |                        |           |           | Ga          | stroenterology    |                | Number of F      | Periods:        |           | 2                |
|             |                            | Specialist:   |                        |           |           | Av          | a Lambert         |                | Total Direct:    | :               |           | \$300,154        |
| *           | Printer Version            | Sponsors:     |                        |           |           | Sp          | encer Foundation  |                | Total Indired    | ot:             |           | \$104,407        |
|             |                            | Internal Subr | mission Deadline:      |           |           | 11.         | (21/2019          |                | Total:           |                 |           | \$404,561        |
|             | Team Disclosure Status     |               |                        |           |           |             |                   |                |                  |                 |           |                  |
|             | Manage Ancillary Reviews   | Budgets       | SF424 Summary          | History   | Reviewers | Attachments | Financials        | Reviewer Notes | Related Projects | Change Log      |           |                  |
|             | % Manage Relationships     |               |                        |           |           |             |                   |                |                  |                 |           |                  |
|             | Manage Tags                | Working       | Budgets                |           |           |             |                   |                |                  |                 |           |                  |
|             | Create Agreement           | Name          | e                      |           |           | SmartForm   | ▼ Date Modified   | State          | Funding S        | ource           | Total     | In Financials?   |
|             | 1 Add Attachments          | Spen          | cer Foundation         |           |           | [Edit] 🕶    | 11/7/2019 1:20 PM | Under Revi     | ew Foundation    | /Not For Profit | \$404,561 | yes              |
|             | Сору Сору                  | Cost :        | Sharing for Salary and | Equipment |           | [Edit] 🕶    | 11/7/2019 1:20 PM | Under Revi     | ew Institution ( | Internal)       | \$172,222 | no               |
|             | Notify SPO of Grant Status | 2 items       |                        |           |           |             | page              | 1 of 1 >       |                  |                 |           | 10 / page        |
| LININGEDOUT | 🖌 Send Email               |               |                        |           |           |             | 1.2               |                |                  |                 |           |                  |
| OF MIAMI    | Manage Guest List          |               |                        |           |           |             |                   |                |                  |                 |           |                  |
| OF WITAWI   |                            |               |                        |           |           |             |                   |                |                  |                 |           |                  |

Help

## State

## **State:** Refers to the status of the record in the workflow. It gives you a clue about what to do next.

| Pending Sponsor<br>Beview  | Proje        | ct Cham                | pions     | (Nov)     |             |                   |                |                  | F               | P0000002  | Funding Proposal |
|----------------------------|--------------|------------------------|-----------|-----------|-------------|-------------------|----------------|------------------|-----------------|-----------|------------------|
|                            | Proposal I   | nformation             |           |           |             |                   |                | Budget In        | formation       |           |                  |
| Next Steps                 | PD/PI:       |                        |           |           | R           | ebecca Simms (pi) |                | Starting Dat     | e:              |           | 7/1/2020         |
| View Funding Proposal      | Department   |                        |           |           | G           | astroenterology   |                | Number of P      | Periods:        |           | 2                |
|                            | Specialist:  |                        |           |           | Av          | va Lambert        |                | Total Direct:    |                 |           | \$300,154        |
| Printer Version            | Sponsors:    |                        |           |           | S           | pencer Foundation |                | Total Indired    | rt:             |           | \$104,407        |
| I Team Disclosure Status   | Internal Sub | mission Deadline:      |           |           | 1'          | /21/2019          |                | Total:           |                 |           | \$404,561        |
|                            |              |                        |           |           |             |                   |                |                  |                 |           |                  |
| Manage Ancillary Reviews   | Budgets      | SF424 Summary          | History   | Reviewers | Attachments | Financials        | Reviewer Notes | Related Projects | Change Log      |           |                  |
| % Manage Relationships     |              |                        |           |           |             |                   |                |                  |                 |           |                  |
| 🏟 Manage Tags              | Working      | Budgets                |           |           |             |                   |                |                  |                 |           |                  |
| Create Agreement           | Nam          | e                      |           |           | SmartForm   | ▼ Date Modified   | State          | Funding Se       | ource           | Total     | In Financials?   |
| 1 Add Attachments          | Sper         | cer Foundation         |           |           | [Edit] 🕶    | 11/7/2019 1:20 PM | Under Review   | / Foundation     | /Not For Profit | \$404,561 | yes              |
| 🖉 Сору                     | Cost         | Sharing for Salary and | Equipment |           | [Edit] 🕶    | 11/7/2019 1:20 PM | Under Review   | / Institution (I | Internal)       | \$172,222 | no               |
| Notify SPO of Grant Status | 2 items      |                        |           |           |             | ✓ page            | 1 of 1 )       |                  |                 |           | 10 / page        |
| 刘 Send Email               |              |                        |           |           |             |                   |                |                  |                 |           |                  |
| Manage Guest List          |              |                        |           |           |             |                   |                |                  |                 |           |                  |
|                            |              |                        |           |           |             |                   |                |                  |                 |           |                  |

#### UNIVERSITY OF MIAMI

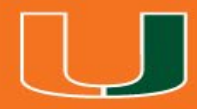

## **Understanding ID Numbers**

## Unique ID

Each record contains a unique ID that can be used to identify the type of record.

For example:

- Funding Proposals begin with "FP"
- New Awards begin with "IBIS"
- Awards which migrated from Workday begin with "AWD"

| HURON RESEARCH SU           | ITE                |                                |                            |                    |                | Hello, <b>Rebecca Si</b> |
|-----------------------------|--------------------|--------------------------------|----------------------------|--------------------|----------------|--------------------------|
| >> Dashboar                 | d Agreem           | ents Grants                    | SF424 Center               |                    |                |                          |
| Create 💌                    | My Inbox My Review | 75                             |                            |                    |                |                          |
| Recently Viewed             | My Inbox           | Enter text to search for       | Q + Add Filter X Clear All |                    |                |                          |
| FP00000053: Davis           | ID                 | Name                           | Date Created               | ▼ Date Modified    | State          | Coordinator              |
| FP00000049: SONIA-1.17.20   | JWO0000005         | Jackson Work                   | 1/24/2020 9:27 AM          | 1/24/2020 9:27 AM  | Pre-Submission |                          |
| FP00000059: Natalia-1/23/20 | FP00000058         | EER 1/15/2020                  | 1/23/2020 1:25 PM          | 1/23/2020 1:35 PM  | Draft          | Ava Lambert              |
| FP00000051: Asenjo_1/17/20  | AMR00000007        | Extension of Award             | 1/23/2020 12:30 PM         | 1/23/2020 12:30 PM | Draft          | Rebecca Simms (pi)       |
| FP00000052: Torres - READ   | DTH0000007         | TEST 01/22/2020 - JLV          | 1/22/2020 8:10 PM          | 1/22/2020 8:10 PM  | Pre-Submission |                          |
| EP00000050: Lopez 2-17-20   | FP00000042         | training-proposal-1-15-2020-pc | 1/15/2020 12:45 PM         | 1/22/2020 12:39 PM | Draft          | Ava Lambert              |
| BL 100000113: National      | FP00000057         | Test_1                         | 1/22/2020 12:33 PM         | 1/22/2020 12:34 PM | Draft          | Ava Lambert              |
| Insental Health             | CTA0000013         | Agreement with Abbott (MVM)    | 1/16/2020 11:56 AM         | 1/22/2020 9:02 AM  | Pre-Submission |                          |

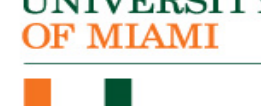

#### UNIVERSITY OF MIAMI

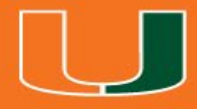

## Navigating the System

## Signing In

- The IBISResearch system can be accessed from the ORA website <u>www.ora.Miami.edu</u>
- Click on the IBISResearch link
- Sign in using your University of Miami Credentials

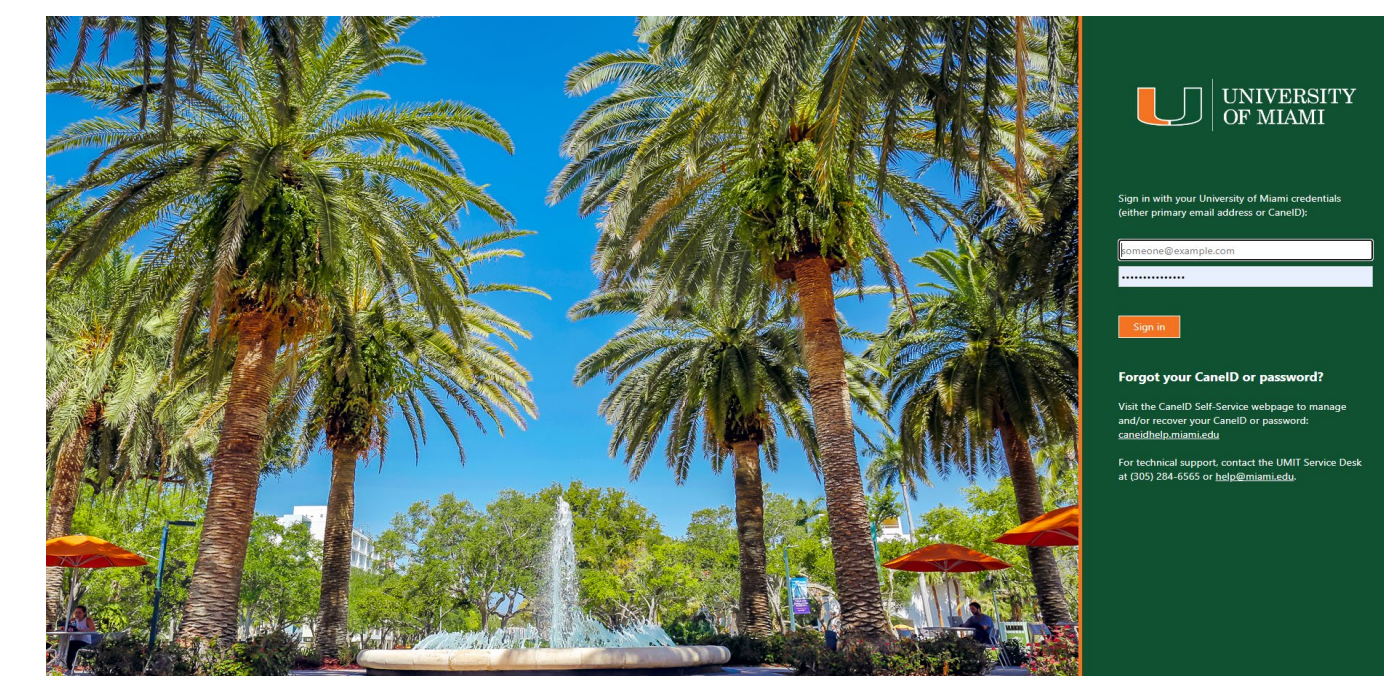

UNIVERSITY

## **Creating Agreements and Funding Proposals**

| >> Dashboard                     |       |
|----------------------------------|-------|
| Create 👻                         | My Ir |
|                                  | Mv    |
| <ul> <li>→ Agreements</li> </ul> | te    |
| Create Agreement                 | •     |
| • Grants                         |       |
| 1/31/20                          |       |
| Create Agreeme                   | ent   |

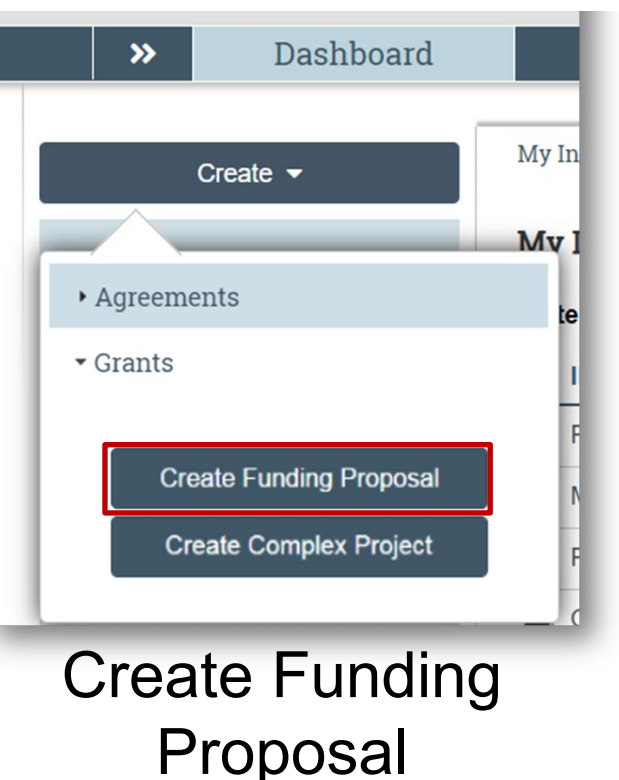

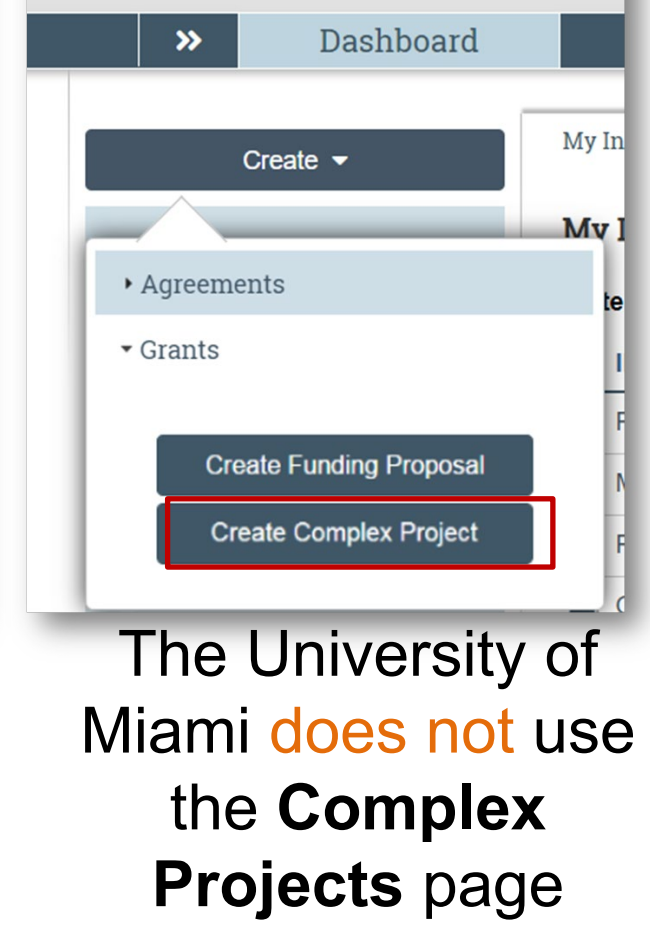

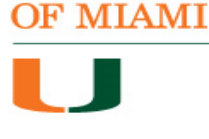

UNIVERSITY

## Dashboard

- My Inbox (to-do list items that require action from you)
  - $\circ$  Proposals
  - $_{\rm O}$  Awards

IVERSITY ' MIAMI

- Agreements Budgets
- My Reviews Tab
- Recently Viewed

| 1       |                          | TE          |            | Naviga<br>Gran                               | ate between Agreements and<br>ts modules from these tabs |                    |                | Hello, Rebecca Simms (pi) |
|---------|--------------------------|-------------|------------|----------------------------------------------|----------------------------------------------------------|--------------------|----------------|---------------------------|
| 3       | » Dashboar               | d           | Agreement  | s Grants                                     | SF424 Center                                             |                    |                |                           |
|         | Create 💌                 | My Inbox    | My Reviews | ]                                            |                                                          |                    |                | 😯 Help                    |
| Becen   | tly Viewed               | My Inbox    | c .        |                                              |                                                          |                    |                |                           |
| necen   | ally viewed              | Filter by 🕼 | ID         | <ul> <li>Enter text to search for</li> </ul> | Add Filter X Clear All                                   |                    |                |                           |
| FP00    | 0000053: Davis           | ID          |            | Name                                         | Date Created                                             | ▼ Date Modified    | State          | Coordinator               |
| FP00    | 0000049: SONIA-1.17.20   | JWO0        | 0000005    | Jackson Work                                 | 1/24/2020 9:27 AM                                        | 1/24/2020 9:27 AM  | Pre-Submission |                           |
| FP00    | 0000059: Natalia-1/23/20 | FP00        | 000058     | EER 1/15/2020                                | 1/23/2020 1:25 PM                                        | 1/23/2020 1:35 PM  | Draft          | Ava Lambert               |
| FP00    | 0000051: Asenjo_1/17/20  | AMR0        | 0000007    | Extension of Award                           | 1/23/2020 12:30 PM                                       | 1/23/2020 12:30 PM | Draft          | Rebecca Simms (pi)        |
| FP00    | 0000052: Torres - READ   | DTHC        | 0000007    | TEST 01/22/2020 - JLV                        | 1/22/2020 8:10 PM                                        | 1/22/2020 8:10 PM  | Pre-Submission |                           |
| FP00    | 0000050: Lopez 2-17-20   | 💼 FP00      | 000042     | training-proposal-1-15-2020-pc               | 1/15/2020 12:45 PM                                       | 1/22/2020 12:39 PM | Draft          | Ava Lambert               |
| BUO     | 0000113: National        | FP00        | 000057     | Test_1                                       | 1/22/2020 12:33 PM                                       | 1/22/2020 12:34 PM | Draft          | Ava Lambert               |
| Insenta | al Health                | 🖹 СТАО      | 0000013    | Agreement with Abbott (MVM)                  | 1/16/2020 11:56 AM                                       | 1/22/2020 9:02 AM  | Pre-Submission |                           |

 Navigate between Agreements and Grants from top navigation bar

#### UNIVERSITY OF MIAMI

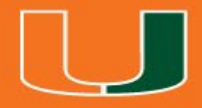

## **Grants Project Listing Page**

## **Grants Project Listing Page**

The Grants Project Listing Page Shows you all the records you have permission to see.

Users have permission to see records (Proposals, awards, and agreements) they are associated with as the following:

• Pl

NIVERSITY MIAMI

- Project Personnel
- Administrative Personnel
- Guest List editor/viewer
- Ancillary Reviewer
- Specialist in central office

# HURON RESEARCH SUITE Grants Project Listing >> Dashboard Agreements Grants SF424 Center

## **Grants Project Listing Page**

The sub-navigator bar organizes the page into the different project types

| <b>[]</b> |    | HURON   | RESEARCH | H SUITE         |            |                 | Grants Project Listing |              |                   |  |  |  |  |
|-----------|----|---------|----------|-----------------|------------|-----------------|------------------------|--------------|-------------------|--|--|--|--|
|           |    | »       | Dash     | board           | Agreements | Grants          |                        | SF424 Center |                   |  |  |  |  |
| <u>г</u>  | F  | Funding | Proposal | Complex Project | s Awards   | Document Review | Reports                | Help Center  |                   |  |  |  |  |
| Fu        | nd | ling F  | Proposa  | 1               |            |                 | _                      | Z            | Sub-navigator bar |  |  |  |  |

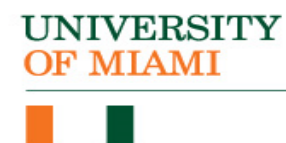

## **Grants Project Listing Page**

- The Funding Proposal and Awards pages contain all proposals and awards you have permission to see
- The tabs represent different states throughout the workflow
- The first tab contains a list of all records, regardless of the state

Examples: Draft, Internal Review, Specialist Review, Awarded,

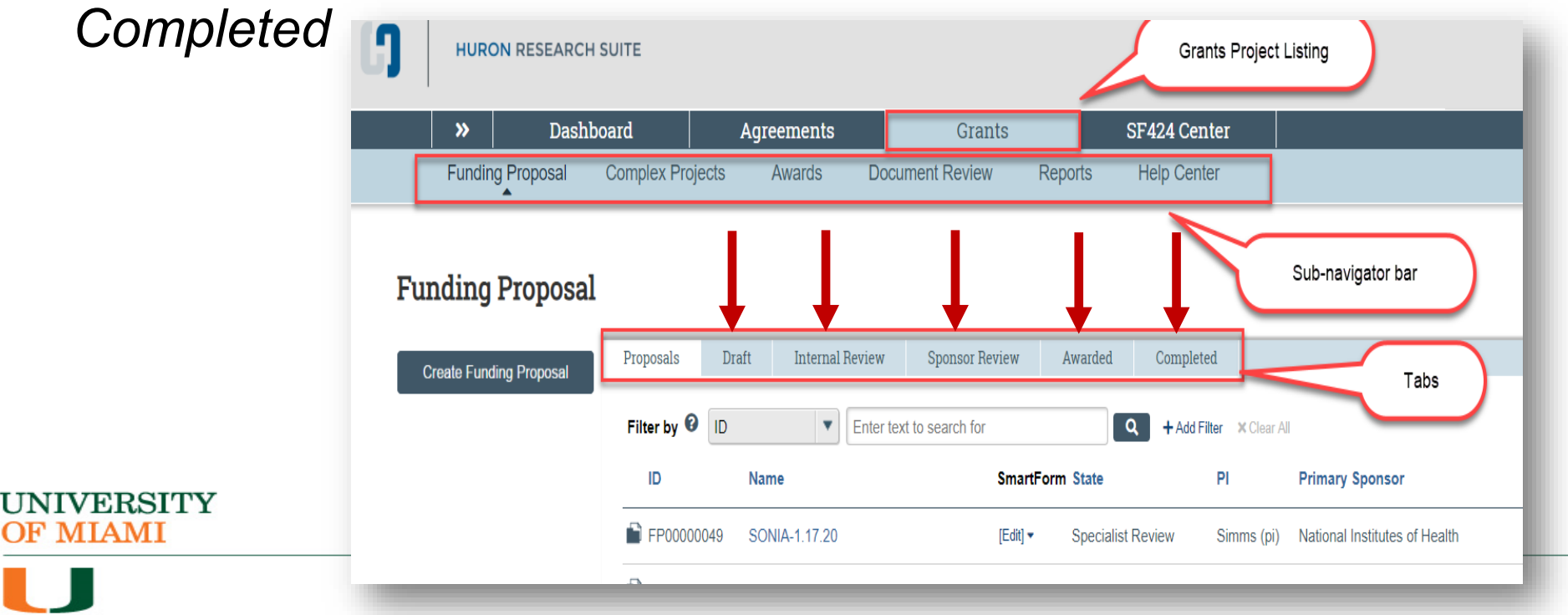

#### UNIVERSITY OF MIAMI

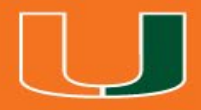

## How To Search For Records

## How to Search for Records

 Use the Filter by field to search for a record by various information, such as:

• **ID** 

- $\circ$  Name
- $\circ$  State

### 2. Search for key words –

Use the wild card feature by entering a "%" sign before and after the keyword

| My In | box    | My Reviews |                                    |
|-------|--------|------------|------------------------------------|
| My I  | nbox   |            |                                    |
| Filte | r by 🕜 | Name       | ▼ %MVM                             |
|       | ID     |            | Name                               |
|       | CTA0   | 0000013    | Agreement with Abbott (MVM)        |
|       | FP00   | 000044     | Import Subaward Test - MVM         |
|       | FP00   | 000033     | Project Champions - 01-08-20 (MVM) |
|       | -      |            |                                    |

VERSITY

#### UNIVERSITY OF MIAMI

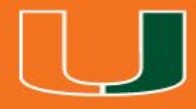

## Workspace

## Workspace

- From the Inbox, or Grants Project Listing pages, click on the name of a record to access the project's Workspace
- The Workspace contains

 $_{\odot}$  Key information, such as State, Title, and ID

 $_{\odot}$  Various buttons and links to perform Activities

|            | »                  | Dashbo           | ard    |         | Agreements              |                  | Grants    | SF42         | 4 Center          |                |             |                        |             |                  |
|------------|--------------------|------------------|--------|---------|-------------------------|------------------|-----------|--------------|-------------------|----------------|-------------|------------------------|-------------|------------------|
|            | Fundi              | ng Proposal      | State  |         | s Awards                | Documer          | nt Review | Reports H    | elp Center        |                |             |                        |             |                  |
| Next       | I                  | Draft            | Tra    | aini    | ng Test                 | (MVV             | ) - 01/1  | 5/2020       |                   | Title          |             |                        | FP00000043  | Funding Proposal |
|            |                    |                  | Prop   | osal In | formation               |                  |           |              |                   |                | 1           | Budget Information     |             |                  |
|            | Edit Fund          | ling Proposal    | PD/PI: |         |                         |                  |           | Savita Pahw  | /a                |                |             | Starting Date:         |             | 12/1/2020        |
|            | Drintz             | or Vorsion       | Depar  | tment:  |                         |                  |           | Microbiology | / & Immunology    |                |             | Number of Periods:     |             | 4                |
|            | 1 mille            |                  | Specia | alist:  |                         |                  |           | Ava Lamber   | t                 |                |             | Total Direct:          |             | \$1,000,000      |
| Cr         | reate Dor          | ument Review     | Spons  | sors:   |                         |                  |           | National Ins | titutes of Health |                |             | Total Indirect:        |             | \$521,625        |
|            |                    |                  | Intern | al Subm | ission Deadline:        |                  |           | 5/22/2020    |                   |                |             | Total:                 |             | \$1,521,625      |
| III Te     | eam Disc           | losure Status    | SF424  | Link:   |                         |                  |           | SF-4240000   | 0016              |                |             |                        |             |                  |
| r Si<br>R  | ubmit For<br>eview | r Department     | Budg   | gets    | SF424 Summary           | History          | Reviewers | Attachments  | Financials        | Reviewer Notes | Related Pro | ojects Change Log      |             |                  |
| <b>←</b> w | /ithdraw F         | Proposal         | Wo     | rkina F | Budgets                 |                  |           |              |                   |                |             |                        |             |                  |
| 쓥 M        | lanage Ar          | ncillary Reviews |        |         | <b>j</b>                |                  |           |              |                   |                |             |                        |             |                  |
| C          | reate-Up           | date SF424       |        | Name    |                         |                  |           | Smarth       | orm 🔻 Da          | te Modified    | State       | Funding Source         | Total       | In Financials?   |
| <b>%</b> М | lanage R           | elationships     |        | Cost S  | haring for National Ins | titutes of Healt | h         | [Edit] 🕶     | 1/15/             | 2020 3:03 PM   | Draft       | Institution (Internal) | \$32,962    | no               |
| ФМ         | lanage Ta          | ags              |        | Nation  | al Institutes of Health |                  |           | [Edit] 🕶     | 1/15/             | 2020 3:01 PM   | Draft       | Federal                | \$1,521,625 | yes              |
| e C        | reate Agr          | reement          |        | Activ   | vities                  |                  |           |              | • page            | 1 of 1 ▶       |             |                        |             | 10 / page        |

### Workspace

- The information displayed on this page is dependent upon the state of the record and the user role
- The tabs displayed on the workspace are specific to the record type (e.g. Proposal, Award, etc.) and contain additional details about the record, including history, reviewers, and attachments

| Funding Proposal             | State        | ts Awards                     | Document I         | Review    | Reports He   | elp Center                             |                |                   |             |          |                  |
|------------------------------|--------------|-------------------------------|--------------------|-----------|--------------|----------------------------------------|----------------|-------------------|-------------|----------|------------------|
| Draft                        | Train        | ning Test                     | (MVV)              | - 01/1    | 5/2020       |                                        | Title          |                   | FPC         | 00000043 | Funding Proposal |
| Next Steps                   | Drensell     | In form otion                 |                    |           |              |                                        |                | Dudaat            | Information |          |                  |
| Edit Funding Proposal        | Proposar     | information                   |                    |           | Savita Pahw  | 2                                      |                | Starting          |             |          | 12/1/2020        |
|                              | PD/PI.       |                               |                    |           | Microbiology | & Immunology                           |                | Number            | of Periods: |          | 4                |
| Printer Version              | Specialist:  | •                             |                    |           | Ava Lambert  |                                        |                | Total Direct:     |             |          | \$1.000.000      |
|                              | Sponsors:    | Sponsors: N                   |                    |           |              | National Institutes of Health Total Ir |                |                   | rect:       |          | \$521,625        |
| Create Document Review       | Internal Sub | Internal Submission Deadline: |                    |           | 5/22/2020    |                                        |                | Total:            |             |          | \$1,521,625      |
| Team Disclosure Status       | SF424 Link:  |                               |                    |           | SF-4240000   | 0016                                   |                |                   |             |          |                  |
| Submit For Department Review | Budgets      | SF424 Summary                 | History            | Reviewers | Attachments  | Financials                             | Reviewer Notes | Related Projects  | Change Log  |          |                  |
|                              | Working      | Pudaoto                       |                    |           |              |                                        |                |                   |             |          |                  |
| Manage Ancillary Reviews     | working      | Budgets                       |                    |           |              |                                        |                |                   |             |          |                  |
| Create-Undate SE424          | Nam          | ne                            |                    |           | SmartFo      | orm 🔻 Dat                              | e Modified     | State Funding     | Source      | Total    | In Financials?   |
|                              | Cost         | t Sharing for National In     | stitutes of Health |           | [Edit] ▼     | 1/15/                                  | 2020 3:03 PM   | Draft Institution | (Internal)  | \$32,962 | no               |
| 9 Managa Deletionships       |              |                               |                    |           |              |                                        |                |                   |             |          |                  |

ΜΙΑΜΙ

#### UNIVERSITY OF MIAMI

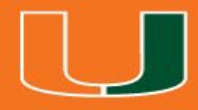

## SmartForm

## SmartForm

- The *SmartForm* is a series of pages you complete with information about the record.
- Proposals, Budgets, Awards, Subawards, Award Modification Requests, and Award Modifications have unique SmartForms

| E 🔁 Validate 🐴 Compare 🛛 🛠             |                                                                                            |
|----------------------------------------|--------------------------------------------------------------------------------------------|
| General Proposal<br>Information        | You Are Here:         Training lest (MVV) - 01/15/20           Editing:         FP00000043 |
| Personnel<br>Submission<br>Information | General Proposal Information                                                               |
| Funding Opportunity<br>Announcement    | 1. Type of application:                                                                    |
| Budget Periods and<br>Key Dates        | a. Is this award being transferred from another institution?<br>○ Yes ● No <u>Clear</u>    |
| IBIS Proposal<br>Information           | Required field                                                                             |
| Compliance Review                      | Training Test (MVV) - 01/15/2020                                                           |
| Additional Proposal<br>Information     | 3. * Long title of proposal:                                                               |
| Completion<br>Instructions             | Training Test (MVV) Help text                                                              |
|                                        | 4. * Program director / Principal investigator / Project lead / Fellow: ?<br>Savita Pahwa  |

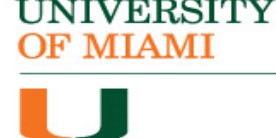

#### UNIVERSITY OF MIAMI

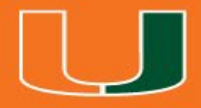

## Understanding the Workflow

## **Proposal Workflow**

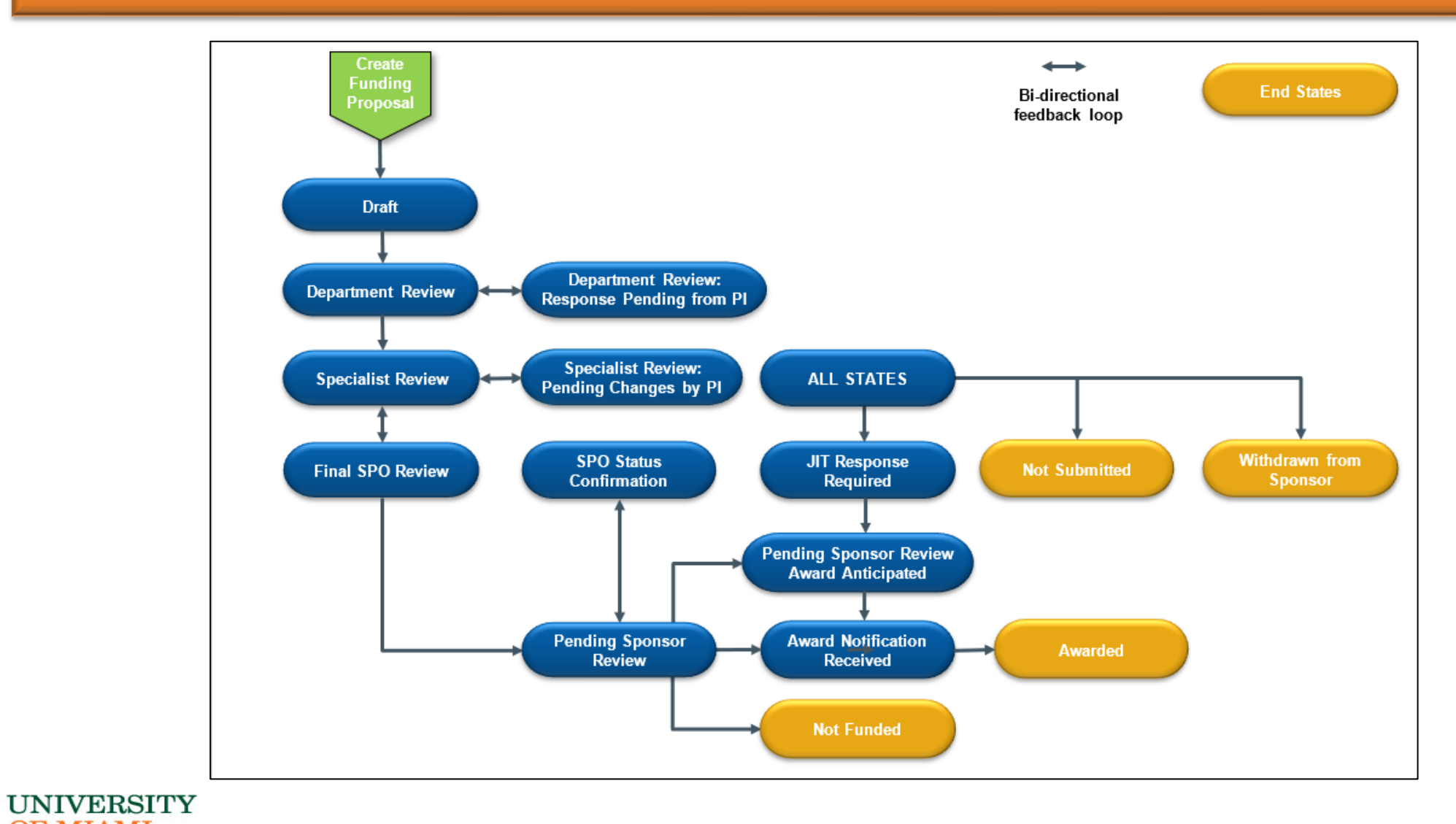

## **Department Review**

Submit For Department Review

Warning: outstanding required ancillary reviews exist for this project

#### **Ancillary Review**

| Review Type | Person              | Organization | Required | Completed | Accepted |
|-------------|---------------------|--------------|----------|-----------|----------|
| Cost Share  | Richard Arm (irbch) |              | yes      | no        |          |

#### Endorsements

I will abide by applicable sponsor and Institution regulations in the conduct of the program, including provision of timely reporting per terms of the award. For multi-year awards with automatic renewals (no interim progress reporting required), this form will serve the term of the award.

PRINCIPAL INVESTIGATOR/PROGRAM DIRECTOR ASSURANCE: I certify that the statements herein are true, complete and accurate to the best of my knowledge. I am aware that any false, fictitious, or fraudulent statements or claims may subject me to criminal, civil, or administrative penalties. I agree to accept responsibility for the scientific conduct of the project and to provide the required progress reports if a grant is awarded as a result of this application.

#### One of the following options must be selected:

1. As PI/PD for this submission, I approve the above endorsements:

2. As a member of this proposal team, I will obtain the PI/PD's signature for the endorsements: 🗌

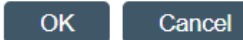

## **Understanding Email Notifications**

- Many activities and state transitions within the workflows trigger email notification
  - $_{\odot}$  Proposals, awards, award modifications, and subawards
- Email notifications will only be sent to University of Miami email addresses

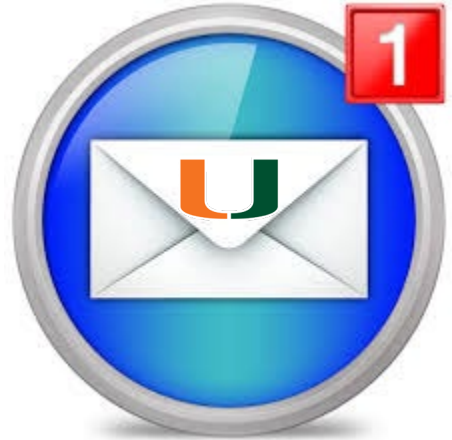

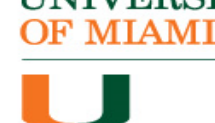

## **Proposal Email Notifications**

| Trigger                                                                                                    | Sent To                                                 |
|----------------------------------------------------------------------------------------------------|---------------------------------------------------------|
| Manage Ancillary Review activity                                                                             | Assigned Ancillary reviewers                            |
| Send Email activity                                                                                          | Recipients selected in the activity                     |
| State transition from "Department Review" to "Department Review:<br>Response Pending from PI"                | PI, Administrative Contact                              |
| State transition from "Final SPO Review" to "Pending Sponsor<br>Review" (with or without a SF424 submission) | PI                                                      |
| State transition to "JIT Response Required"                                                                  | PI, Administrative Contact                              |
| State transition from "Draft" to "Department Review"                                                         | Department Reviewers                                    |
| State transition to "Not Submitted"                                                                          | PI                                                      |
| State transition from "Specialist Review" to "Specialist Review:<br>Pending changes from PI"                 | PI, Administrative Contact                              |
| State transition from Department Review: Response Pending from PI" to Department Review"                     | Departmental Reviewers                                  |
| Award Letter Received activity                                                                               | Assigned Specialist, proposal editors, proposal readers |
| Notify SPO of Grant Status activity                                                                          | Assigned Specialist 36                                  |

#### UNIVERSITY OF MIAMI

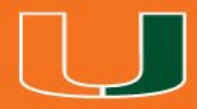

## Reviewing

## **Notification Email**

Grant ID: PI Name: Title: Sponsor:

#### FP00000074

Rebecca Simms (pi) Simms\_NIH\_09.13.19 National Institutes of Health (NIH)

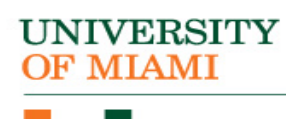

## My Inbox

| >>> Dashboard              | Agreements      | Grants                      | SF424 Center   |                    |                  |                   |            |
|----------------------------|-----------------|-----------------------------|----------------|--------------------|------------------|-------------------|------------|
| Create 👻                   | My Inbox My Rev | iews                        |                |                    |                  |                   |            |
| Recently Viewed            | My Inbox        | Enter text to sear          | ch for         | Q + Add Filter × C | lear All         |                   |            |
| FP00000374: Lopez 3-6      | ID              | Name                        |                | Date Created       | ▼ Date Modified  | State             | Coordinate |
| BU00002516: National       | FP00000374      | Lopez 3-6                   |                | 3/6/2020 8:32 AM   | 3/6/2020 8:50 AM | Department Review | Ava Lambe  |
| EP00000375: CTA            | FP00000273      | lopez 2-29                  |                | 2/28/2020 8:52 AM  | 3/5/2020 3:25 PM | Department Review | Ava Lamber |
|                            | BIS0000036      | Test Scenario 3 for Eva - 0 | 2/06/2020      | 2/11/2020 9:18 AM  | 3/4/2020 2:33 PM | Transferred Out   | Ava Lambe  |
| eam                        | FP00000357      | Short Title WJH             |                | 3/4/2020 1:37 PM   | 3/4/2020 2:06 PM | Department Review | Ava Lambe  |
| FP00000362: BeliQ Proposal | FP00000362      | BeliQ Proposal              |                | 3/4/2020 1:51 PM   | 3/4/2020 1:57 PM | Department Review | Ava Lamber |
| BU00002502: Abbott         | FP00000360      | Zurama Rodriguez for CTA    |                | 3/4/2020 1:38 PM   | 3/4/2020 1:57 PM | Department Review | Ava Lambe  |
| aboratories                | FP00000359      | Project Champions #2- Sh    | eela Dominguez | 3/4/2020 1:37 PM   | 3/4/2020 1:56 PM | Department Review | Ava Lambe  |
| FP00000273: lopez 2-29     | FP00000315      | IBIS 3 CDomenig             |                | 3/2/2020 2:04 PM   | 3/2/2020 2:41 PM | Department Review | Ava Lamber |
| FP00000275: Lopez 2-29 pi  | FP00000325      | Betsy_CTA_Agreement         |                | 3/2/2020 2:14 PM   | 3/2/2020 2:41 PM | Department Review | Ava Lamber |
|                            | CTA0000061      | Agreement for: IBIS 3 CDg   | menia          | 3/2/2020 2:24 PM   | 3/2/2020 2:40 PM | Pre-Submission    |            |

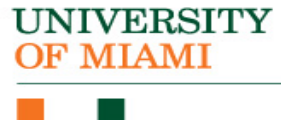

## My Reviews Tab

| « <b>"</b> Researc                   | h                                         |                                |                  |                   |                  |                   | Hello, Emily Falle |
|--------------------------------------|-------------------------------------------|--------------------------------|------------------|-------------------|------------------|-------------------|--------------------|
| >> Dashboard                         | Agreement                                 | s Grants                       | SF424 Center     |                   |                  |                   |                    |
| Create 👻                             | My Inbox My                               | Reviews                        |                  |                   |                  |                   | 😧 Help             |
| Recently Viewed                      | My Reviews                                |                                |                  |                   |                  |                   |                    |
|                                      | Filter by 😢 ID 🔹 Enter text to search for |                                |                  | Add Filter        | Clear All        |                   |                    |
| FP00000374: Lopez 3-6                | ID                                        | Name                           |                  | Date Created      | ▼ Date Modified  | State             | Coordinator        |
| BU00002516: National Insroke (NINDS) | FP00000273                                | lopez 2-29                     |                  | 2/28/2020 8:52 AM | 3/5/2020 3:25 PM | Department Review | Ava Lambert        |
| EP00000375: CTA                      | FP00000357                                | Short Title WJH                |                  | 3/4/2020 1:37 PM  | 3/4/2020 2:06 PM | Department Review | Ava Lambert        |
|                                      | FP00000362                                | BeliQ Proposal                 |                  | 3/4/2020 1:51 PM  | 3/4/2020 1:57 PM | Department Review | Ava Lambert        |
| team                                 | FP00000360                                | Zurama Rodriguez for CTA       |                  | 3/4/2020 1:38 PM  | 3/4/2020 1:57 PM | Department Review | Ava Lambert        |
| FP00000362: BeliQ Proposal           | FP00000359                                | Project Champions #2- Sheela D | ominguez         | 3/4/2020 1:37 PM  | 3/4/2020 1:56 PM | Department Review | Ava Lambert        |
| BU00002502: Abbott                   | FP00000315                                | IBIS 3 CDomenig                |                  | 3/2/2020 2:04 PM  | 3/2/2020 2:41 PM | Department Review | Ava Lambert        |
| Laboratories                         | FP00000325                                | Betsy_CTA_Agreement            |                  | 3/2/2020 2:14 PM  | 3/2/2020 2:41 PM | Department Review | Ava Lambert        |
| FP00000273: lopez 2-29               | FP00000318                                | Project Champions #2 (Mar 2020 | )) Jada Ramhofer | 3/2/2020 2:12 PM  | 3/2/2020 2:40 PM | Department Review | Ava Lambert        |
| FP00000275: Lopez 2-29 pi            | FP00000319                                | 200302-Claudia B. Test         |                  | 3/2/2020 2:12 PM  | 3/2/2020 2:39 PM | Department Review | Ava Lambert        |
|                                      | FP00000323                                | Maria R.                       |                  | 3/2/2020 2:13 PM  | 3/2/2020 2:39 PM | Department Review | Ava Lambert        |

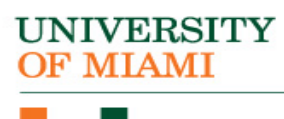

## **Review Funding Proposal**

#### Department Review

MVM Train\_03\_05

#### Next Steps

**Review Funding Proposal** 

Printer Version

Create Document Review

Team Disclosure Status

- Approve
- Request Changes
- X Disapprove
- Manage Tags
- 1 Add Attachments
- 🖆 Сору
- Send Email
- Add Comment
- Add Private Comment for PI

| Proposal Information          |                                     | Budget Information |           |  |
|-------------------------------|-------------------------------------|--------------------|-----------|--|
| PD/PI:                        | Rebecca Simms (pi)                  | Starting Date:     | 1/1/2021  |  |
| Department:                   | Gastroenterology                    | Number of Periods: | 2         |  |
| Specialist:                   | Ava Lambert                         | Total Direct:      | \$470,000 |  |
| Sponsors:                     | National Institutes of Health (NIH) | Total Indirect:    | \$222,025 |  |
| Internal Submission Deadline: | 5/27/2020                           | Total:             | \$692,025 |  |
| SF424 Link:                   | SF-42400000119                      |                    |           |  |

| Budgets                                              | SF424 Summary              | History  | Reviewers | Attach              | ments    | Financials Reviewer N   |              | Notes Related Projects |  | ojects    |        |          |
|------------------------------------------------------|----------------------------|----------|-----------|---------------------|----------|-------------------------|--------------|------------------------|--|-----------|--------|----------|
| Working                                              | Budgets                    |          |           |                     |          |                         |              |                        |  |           |        |          |
| Name                                                 | Name                       |          | Sn        | SmartForm - Date Mo |          | Nodified                | State        | Funding Source         |  | Total     | In Fin | ancials? |
| Nationa                                              | al Institutes of Health (N | IIH)     | [Ec       | dit] 🕶              | 3/6/2020 | ) 11:21 AM              | Under Review | Federal                |  | \$692,025 | yes    |          |
| Cost Sharing for National Institutes of Health (NIH) |                            | NIH) [Ed | dit] 🔻    | 3/6/2020 11:21 AM   |          | Under Review Institutio |              | on (Internal) \$20,000 |  | no        |        |          |
| 2 items                                              |                            |          |           | 4                   | page 1   | of 1 🕨                  |              |                        |  |           | 10     | / page   |

### **Not Editable**

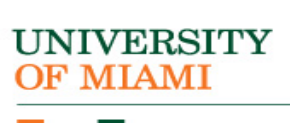

FP00000376

Funding Proposal

## **Review Funding Proposal**

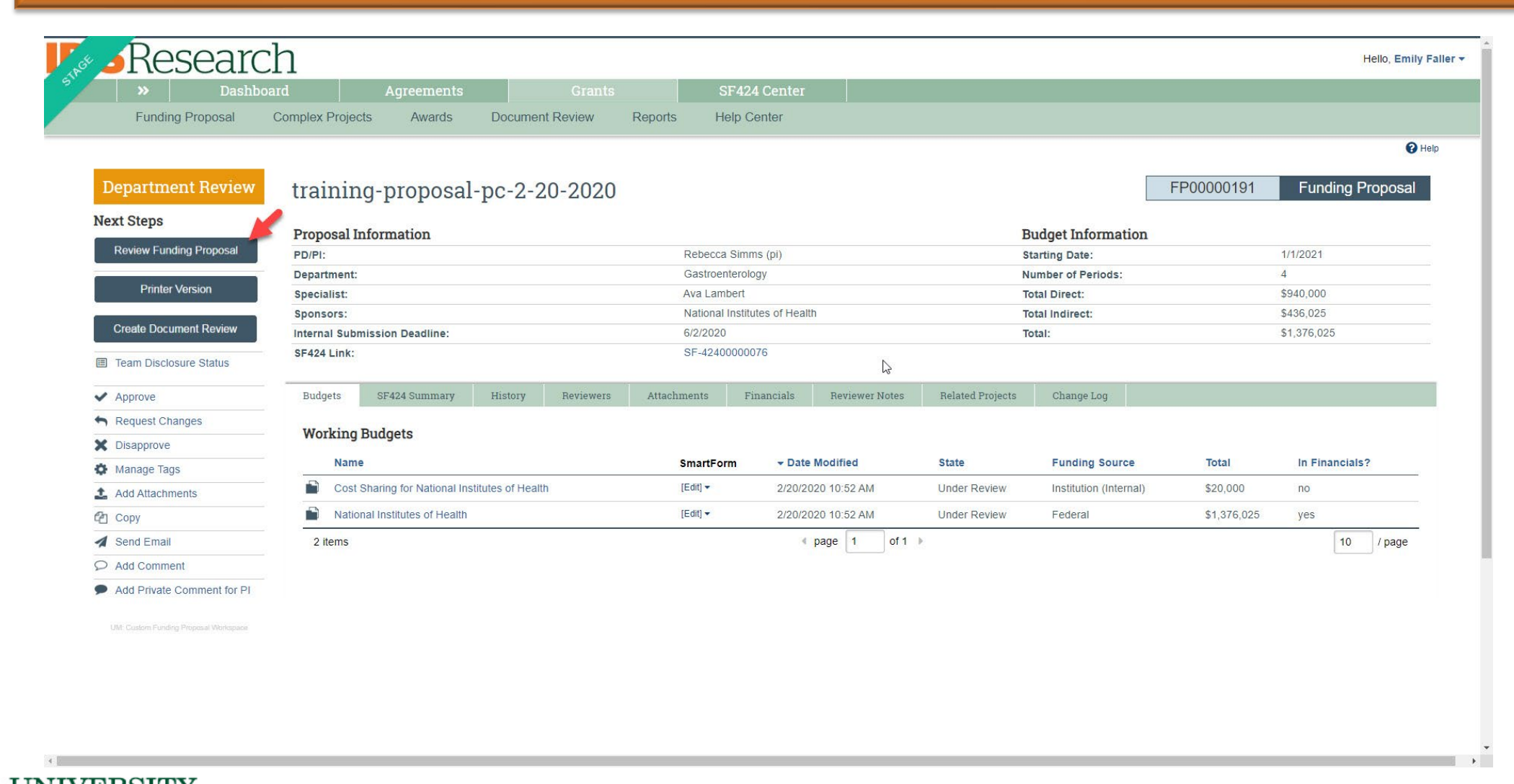

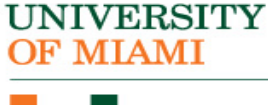

### **Review Each Section**

=

with

#### **General Proposal Information**

🕻 Go to forms menu 🔒 Print 👻 😯 Help

| No changes found                    |   |
|-------------------------------------|---|
| General Proposal<br>Information     | 0 |
| Personnel                           | Ø |
| Submission<br>Information           | Ø |
| Funding Opportunity<br>Announcement | Ø |
| Budget Periods and<br>Key Dates     | Ø |
| IBIS Proposal<br>Information        | Ø |
| Compliance Review                   | Ø |
| Additional Proposal<br>Information  | Ø |
| Completion<br>Instructions          | Ø |
|                                     |   |

Compare current state of version: 1.1 Submitted For Department

1.0 Funding Proposal Created 2/20/2020 7:35:05 AM ▼

Review

#### eneral rioposai miorm

1. Type of application:

a. Is this award being transferred from another institution? ↓
 ○ Yes ● No

2. \* Short title of proposal: training-proposal-pc-2-20-2020

3. \* Long title of proposal: training-proposal-pc-2-20-2020

6. Instrument type:

Research - Medical

8. \* Expected start date: 💭

Grant

1/1/2021

4. \* Program director / Principal investigator / Project lead / Fellow: 🚱 🖵 Rebecca Simms (pi)

5. \* Select the direct sponsor: 
National Institutes of Health

a. If the direct sponsor is not listed, type their name here:

7. \* Select the appropriate F&A rate type:

b. If this will be a flow-through, select prime sponsor:

3

Click on the check box to show that you have reviewed the section

🙁 Exit

Above section has been reviewed:

## Creating a Note

| with<br>1.0 Funding Proposal Created<br>2/20/2020 7:35:05 AM ▼<br>No changes found |   |
|------------------------------------------------------------------------------------|---|
| General Proposal<br>Information                                                    | 0 |
| Personnel                                                                          | 0 |
| Submission<br>Information                                                          | 0 |
| Funding Opportunity<br>Announcement                                                | 0 |
| Budget Periods and<br>Key Dates                                                    | 0 |
| IBIS Proposal<br>Information                                                       | 0 |
| Compliance Review                                                                  | 0 |
| Additional Proposal<br>Information                                                 | 0 |
| Completion<br>Instructions                                                         | 0 |

Compare current state of version:

Ξ

#### **General Proposal Information**

 Type of application: 
 New
 A. Is this award being transferred from another institution?
 ○ Yes ● No

2. \* Short title of proposal: training-proposal-pc-2-20-2020

3. \* Long title of proposal: training-proposal-pc-2-20-2020

4. \* Program director / Principal investigator / Project lead / Fellow: 🚱 🖵 Rebecca Simms (pi)

5. \* Select the direct sponsor: National Institutes of Health

**a.** If the direct sponsor is not listed, type their name here:  $\Box$ 

**b.** If this will be a flow-through, select prime sponsor:  $\Box$ 

6. Instrument type:

7. \* Select the appropriate F&A rate type: Research - Medical

8. \* Expected start date: 1/1/2021 To create a note click on the note icon next to the related section.

## Note with Response Required

| ≡ « IBIS Pi                                                                                                    | coposal Information                                                                                                    | 🖣 Go to forms menu 🔒 Print 👻 😢 Hel                                                      | elp |
|----------------------------------------------------------------------------------------------------|----------------------------------------------------------------------------------------------------|-----------------------------------------------------------------------------------------|-----|
| Compare current state of version:<br>1.1 Submitted For Department<br>Review<br>with<br>1.0 Funding Proposal Created<br>2/20/2020 7:35.05 AM ▼<br>No changes found<br>No changes found                                                                                                    | at is the primary purpose of this project?  Research s this project/activity involve any of the following (check all that apply):  applicable                                                                                                    |                                                                                         |     |
| General Broposal                                                                                                    |                                                                                                    |                                                                                         |     |
| Change History Change History Change | Reviewer Notes          Add New Reviewer Notes       Image: Control of the service of the service of th | or will you be sending<br>re the use of select agents<br>e section has been reviewed: □ |     |
| If you click<br>be require                                                                                                    | c on Response Required, a response will<br>d before the proposal can move forward.                                                                                                    | Ç                                                                                       | 2   |
| OYe                                                                                                    |                                                                                                    |                                                                                         |     |
| 2. * Lab<br>• Y                                                                                                    | oratory animals involved in this project: ┌─<br>es ◯ №                                                                                                    | 😣 Exit                                                                                  |     |

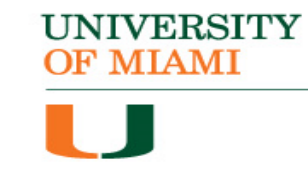

| Highlighted Note                                                            |                   |                                                                                                    |                    |        |  |  |  |  |  |  |
|-----------------------------------------------------------------------------|-------------------|----------------------------------------------------------------------------------------------------|--------------------|--------|--|--|--|--|--|--|
| =                                                                           | « <sup>IBIS</sup> | Go to form                                                                                                    | ms menu  🖨 Print 🔻 | 😯 Help |  |  |  |  |  |  |
| Compare current state of version:<br>1.1 Submitted For Department<br>Review | 1. * 1<br>Ba      | What is the primary purpose of this project?                                                                                                    |                    |        |  |  |  |  |  |  |
| 1.0 Funding Proposal Created                                                | 2.*1              | Does this project/activity involve any of the following (check all that apply): n<br>Not applicable                                                                                                    |                    |        |  |  |  |  |  |  |
| No changes found                                                            | 3.*1              | In relation to this project/activity (check all that apply): □                                                                                                    |                    |        |  |  |  |  |  |  |
| General Proposal General Proposal                                           | 2 4. *I           | Does this project include any foreign collaboration including but not limited to persons, entities and/or travel? □<br>○ Yes ● No                                                                                                    |                    |        |  |  |  |  |  |  |
| Personnel                                                                   | 5.*               | Will this project require you to provide any deliverables or materials that would be considered proprietary or restricted (not available to the general public) and/or will you will be considered proprietary or restricted (not available to the general public) and/or will you will be considered proprietary or restricted (not available to the general public) and/o | ou be sending      |        |  |  |  |  |  |  |
| Submission G                                                                |                   | eliverables or materials to a foreign country? ↓<br>⊖ Yes ● No                                                                                                    |                    |        |  |  |  |  |  |  |
| Funding Opportunity Announcement                                            | ∂ 6. *1<br>ar     | Will this project involve any of the following: research activities in International Waters; create dual use items for military/commercial applications; and/or require the us<br>nd/or toxins identified by the U.S. Government's DURC policy? 💭 OYes 🜑 No<br>🎝                                                                                                    | se of select agent | ts     |  |  |  |  |  |  |
| Budget Periods and Key Dates                                                | 0                 | Above section                                                                                                    | has been reviewe   | ed: 🗆  |  |  |  |  |  |  |
| IBIS Proposal 🛛 🕫 🤆                                                         | 0                 |                                                                                                    |                    |        |  |  |  |  |  |  |
| Compliance Review                                                           | 0                 | Once a note is created, it becomes highlighted                                                                                                    |                    |        |  |  |  |  |  |  |
| Additional Proposal G                                                       | Ocom              | anliance Beview                                                                                                    |                    | Ņ      |  |  |  |  |  |  |
| Completion Gamma Completion                                                 | 0                 |                                                                                                    |                    |        |  |  |  |  |  |  |

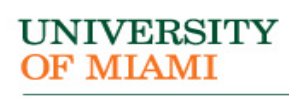

## Track the Review

#### ≡

🔹 Go to forms menu 🖨 Print 💌 🔞 Help

Above section has been reviewed:

| Compare current state of version                             | 10 |
|--------------------------------------------------------------|----|
| 1.1 Submitted For Department<br>Review                       | t  |
| with<br>1.0 Funding Proposal Created<br>2/20/2020 7:35:05 AM |    |
| No changes found                                             | ŧ  |
| General Proposal<br>Information                              | 0  |
| Personnel                                                    | 0  |
| Submission<br>Information                                    | 0  |
| Funding Opportunity<br>Announcement                          | 0  |
| Budget Periods and<br>Key Dates                              | 0  |
| IBIS Proposal<br>Information                                 | 0  |
| Compliance Review                                            | ۲  |
| Additional Proposal<br>Information                           | 0  |
| Completion<br>Instructions                                   | 0  |
|                                                              |    |
|                                                              |    |
|                                                              |    |
|                                                              |    |
|                                                              |    |
|                                                              |    |

General Proposal Information

1. Type of application:

 a. Is this award being transferred from another institution? Yes No

2. \* Short title of proposal: training-proposal-pc-2-20-2020

3. \* Long title of proposal: training-proposal-pc-2-20-2020

4. \* Program director / Principal investigator / Project lead / Fellow: ② Rebecca Simms (pi)

5. \* Select the direct sponsor: 
 National Institutes of Health
 a. If the direct sponsor is not listed, type their name here: 
 Image: Image and the direct sponsor is not listed.

**b.** If this will be a flow-through, select prime sponsor: 💭

#### 6. Instrument type: Grant

7. \* Select the appropriate F&A rate type: Research - Medical

8. \* Expected start date: 1/1/2021  Once section has been checked for review the screen changes to green

 The checkmark on the left also turns green

2

UNIVERSITY OF MIAMI × Exit

### **Departmental Approval**

#### Department Review

#### view MVM Train\_03\_05

#### Next Steps

Review Funding Proposal

Printer Version

Create Document Review

Team Disclosure Status

Approve

Request Changes

X Disapprove

Manage Tags

1 Add Attachments

🖆 Сору

Send Email

♀ Add Comment

Add Private Comment for PI

| Proposal I    | nformation        |         | Budget Information |                        |            |                |                         |           |   |  |
|---------------|-------------------|---------|--------------------|------------------------|------------|----------------|-------------------------|-----------|---|--|
| PD/PI:        |                   |         | Rebecca            | Simms (pi)             |            | Starting I     | Date:                   | 1/1/202   | 1 |  |
| Department:   |                   |         | Gastroent          | erology                |            | Number         | of Periods:             | 2         |   |  |
| Specialist:   |                   |         | Ava Lamb           | ert                    |            | Total Dire     | ect:                    | \$470,000 |   |  |
| Sponsors:     |                   |         | National I         | nstitutes of Health (N | IIH)       | Total Ind      | irect:                  | \$222,025 |   |  |
| Internal Subi | mission Deadline: |         | 5/27/2020          | )                      |            | Total:         |                         | \$692,025 |   |  |
| SF424 Link:   |                   |         | SF-42400           | 000119                 |            |                |                         |           |   |  |
| Budgets       | SF424 Summary     | History | Reviewers          | Attachments            | Financials | Reviewer Notes | <b>Related</b> Projects |           |   |  |
|               |                   |         |                    |                        |            |                |                         |           |   |  |

FP00000376

Funding Proposal

| Budgets                                              | SF424 Summary                                     | History   | Reviewers | Attach     | ments    | Financials | Reviewer l   | Notes      | Related Pro  | jects     |         |         |
|------------------------------------------------------|---------------------------------------------------|-----------|-----------|------------|----------|------------|--------------|------------|--------------|-----------|---------|---------|
| Workin                                               | Do Not Disapprov<br>This will wipe out the record | re.<br>he |           |            |          |            |              |            |              |           |         |         |
| Name                                                 |                                                   |           | S         | SmartForm  | ▼ Date I | Nodified   | State        | Funding    | J Source     | Total     | In Fina | ncials? |
| Nation                                               | al Institutes of Health (N                        | IH)       | [         | [Edit] 🕶   | 3/6/2020 | ) 11:21 AM | Under Review | Federal    |              | \$692,025 | yes     |         |
| Cost Sharing for National Institutes of Health (NIH) |                                                   |           |           | [Edit] 🕶   | 3/6/2020 | ) 11:21 AM | Under Review | Institutio | n (Internal) | \$20,000  | no      |         |
| 2 items                                              |                                                   |           |           | <b>∢</b> p | bage 1   | of 1 🕨     |              |            |              |           | 10      | / page  |

UNIVERSITY OF MIAMI

## Approve Changes State – Specialist Review

| Researc                                          | ch                                             |                          |         |           |                    |                                                     |            |                  |                        |                    |             | Hello, Em       |
|--------------------------------------------------|------------------------------------------------|--------------------------|---------|-----------|--------------------|-----------------------------------------------------|------------|------------------|------------------------|--------------------|-------------|-----------------|
| >> Dashbe                                        | >> Dashboard Agreements Grants                 |                          |         |           |                    |                                                     | 4 Center   |                  |                        |                    |             |                 |
| Funding Proposal                                 | Complex Project                                | ts Awards                | Documer | nt Review | Reports            | Help C                                              | enter      |                  |                        |                    |             |                 |
|                                                  |                                                |                          |         |           |                    |                                                     |            |                  |                        |                    |             | (               |
| Specialist Review training-proposal-pc-2-20-2020 |                                                |                          |         |           |                    |                                                     |            |                  |                        | [                  | FP00000191  | Funding Proposa |
| Next Steps                                       | Proposal I                                     | nformation               |         |           |                    |                                                     |            |                  | I                      | Budget Information |             |                 |
| View Funding Proposal                            | PD/PI:                                         |                          |         |           | Rebecca Simms (pi) |                                                     |            |                  |                        | starting Date:     | 1/1/2021    |                 |
|                                                  | Department:                                    |                          |         |           | Gastroenterology   |                                                     |            |                  | ١                      | lumber of Periods: | 4           |                 |
| Printer Version                                  | Specialist:                                    |                          |         |           | Ava Lambert        |                                                     |            |                  |                        | otal Direct:       | \$940,000   |                 |
|                                                  | Sponsors:                                      |                          |         |           | N                  | National Institutes of Health                       |            |                  |                        | otal Indirect:     |             | \$436,025       |
| Create Document Review                           | Internal Subr                                  | nission Deadline:        |         |           | 6/2/2020 T         |                                                     |            |                  | 1                      | otal:              |             | \$1,376,025     |
| Team Disclosure Status                           | SF424 Link:                                    |                          |         |           | S                  | -424000000                                          | )76        |                  |                        |                    |             |                 |
| Manage Tags                                      | Budgets                                        | SF424 Summary            | History | Reviewers | Attachme           | Attachments Financials Reviewer Notes Related Proje |            | Related Projects | Change Log             |                    |             |                 |
| 1 Add Attachments                                |                                                | D 1                      |         |           |                    |                                                     |            |                  |                        |                    |             |                 |
| Copy                                             | Working                                        | Budgets                  |         |           |                    |                                                     |            |                  |                        |                    |             |                 |
| A Send Email                                     | Name                                           |                          |         | SmartForm |                    | lodified                                            | State      | Funding Source   | Total                  | In Financials?     |             |                 |
| ♀ Add Comment                                    | Cost Sharing for National Institutes of Health |                          |         | [E0       | lit] 🕶             | 2/20/202                                            | 0 11:22 AM | Under Review     | Institution (Internal) | \$20,000           | no          |                 |
|                                                  | Natio                                          | nal Institutes of Health |         |           | [E                 | [Edit] - 2/20/2020 11:22 AM                         |            | 0 11:22 AM       | Under Review Federal   |                    | \$1,376,025 | yes             |
| UM: Custom Funding Proposal Workspace            | 2 items                                        |                          |         |           |                    |                                                     |            |                  |                        |                    | 92 G.       | 10 / 0200       |

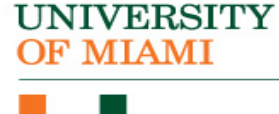

#### UNIVERSITY OF MIAMI

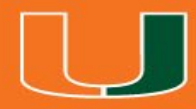

## **Reviewing Funded Agreement**

## Agreement Workflow

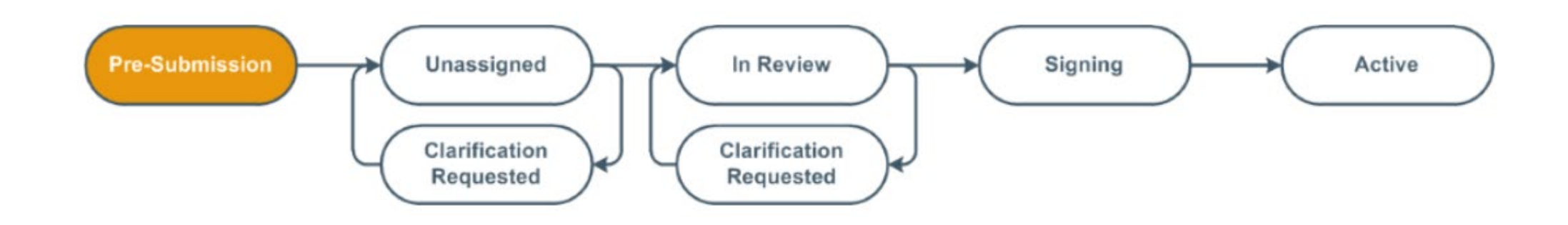

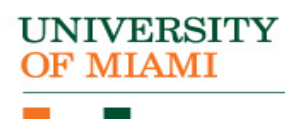

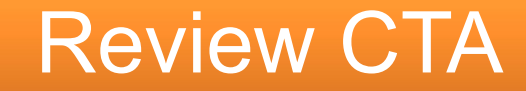

#### MVM Train\_03\_05

#### FP00000376 Funding Proposal

| Proposal Information          |                                     | <b>Budget Information</b> |           |
|-------------------------------|-------------------------------------|---------------------------|-----------|
| PD/PI:                        | Rebecca Simms (pi)                  | Starting Date:            | 1/1/2021  |
| Department:                   | Gastroenterology                    | Number of Periods:        | 2         |
| Specialist:                   | Ava Lambert                         | Total Direct:             | \$470,000 |
| Sponsors:                     | National Institutes of Health (NIH) | Total Indirect:           | \$222,025 |
| Internal Submission Deadline: | 5/27/2020                           | Total:                    | \$692,025 |
| SF424 Link:                   | SF-42400000119                      |                           |           |

| Budgets     | SF424 Summary | History         | Reviewers | Attachme | ents Financials       | Reviewer No  | tes Related Pro | ojects ···         |
|-------------|---------------|-----------------|-----------|----------|-----------------------|--------------|-----------------|--------------------|
| Related P   | Projects      |                 |           |          |                       |              |                 |                    |
| Incluted I  | 10,000        |                 |           |          |                       |              |                 |                    |
| Filter by 🧯 |               | Enter text to s | earch for |          | <b>Q</b> + Add Filter | X Clear All  |                 |                    |
| ID          | Name          |                 |           | Owner    | Organization          | Project Type | Project Status  | Modified Date      |
| CTA000000   | Agreement for | : CTA - MVM (Al | bbott)    |          | Gastroenterology      | Agreement    | Pre-Submission  | 2/29/2020 11:49 AM |
| 1 items     |               |                 |           | ∢ pa     | ge 1 of 1 🕨           |              |                 | 10 / page          |

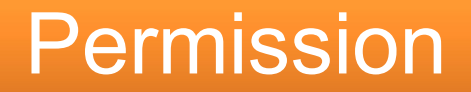

You do not have permission to see the requested page,

or the page does not exist.

- It means you were not added as an Agreement Collaborator on the CTA.
- Contact the PI or individual assisting with the Proposal.
- **5. Agreements collaborators:** (institutional staff given read/edit permissions for this Agreement)

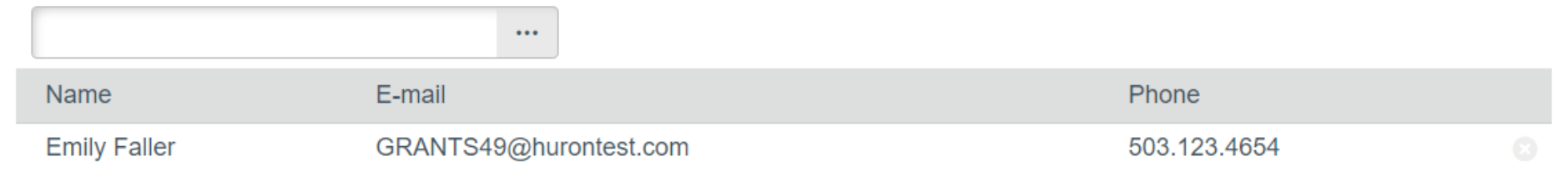

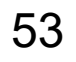

NIVERSITY

OF MIAMI

## Contact

| Department Review          | MVM 7                                         | [rain_03_0                |                | FP00000376                                               | Fundin                 | g Propos   |                |                          |           |         |
|----------------------------|-----------------------------------------------|---------------------------|----------------|----------------------------------------------------------|------------------------|------------|----------------|--------------------------|-----------|---------|
| ext Steps                  | Dropool                                       | formation                 |                |                                                          |                        |            | Dudge          | Traformation             |           |         |
| Review Funding Proposal    | PTOPOSAL II                                   | normation                 |                | Rebecca                                                  | Simms (pi)             |            | Starting       | Date:                    | 1         | /1/2021 |
|                            | Department:                                   |                           |                | Gastroent                                                | erology                |            | Number         | of Periods:              | 2         |         |
| Printer Version            | Specialist:                                   |                           |                | Ava Lamb                                                 | ert                    |            | Total Dir      | rect:                    | \$470,000 |         |
|                            | Sponsors:                                     |                           |                | National Ir                                              | nstitutes of Health (N | IH)        | Total Inc      | lirect:                  | \$222,025 |         |
| Create Document Review     | Internal Subr                                 | nission Deadline:         |                | 5/27/2020                                                |                        |            | Total:         |                          | \$692,025 |         |
| Team Disclosure Status     | SF424 Link:                                   |                           |                | SF-42400                                                 | 000119                 |            |                |                          |           |         |
| Approve                    | Budgets                                       | SF424 Summary             | History        | Reviewers                                                | Attachments            | Financials | Reviewer Notes | Related Projects         |           |         |
| Request Changes            |                                               |                           |                |                                                          |                        |            |                |                          |           |         |
| Disapprove                 | Contacts                                      |                           |                |                                                          |                        |            |                |                          |           |         |
| Manage Tags                | Name                                          |                           | Org            | anization                                                |                        | Phone      | Emai           |                          |           |         |
| Add Attachments            | Ava Lamber                                    | rt<br>mmc (pi)            | Spo            | nsored Programs                                          | Office                 | 503.123    | .4664 GRA      | GRANTS59@hurontest.com   |           |         |
| Сору                       | Rebecca Simms (pi)<br>Carmen Alverado (coord) |                           | Gas            | Gastroenterology 503.123.4<br>Gastroenterology 503.123.4 |                        |            |                | d@hurontest.com          |           |         |
| Send Email                 | Mary Brown                                    | l i                       | Gas            | Gastroenterology 503.123.4623                            |                        |            | .4623 GRA      | 23 GRANTS01@hurontest.co |           |         |
| Add Comment                | Reviewers                                     |                           |                |                                                          |                        |            |                |                          |           |         |
| Add Private Comment for PI | The followin                                  | g people will review this | s proposal and | provide organizat                                        | ional approval         |            |                |                          |           |         |
|                            | Current Step: 1                               |                           |                |                                                          |                        |            |                |                          |           |         |

## Approve Funding Proposal & Send an Email

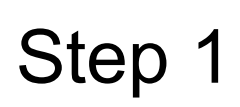

UNIVERSIT

OF MIAMI

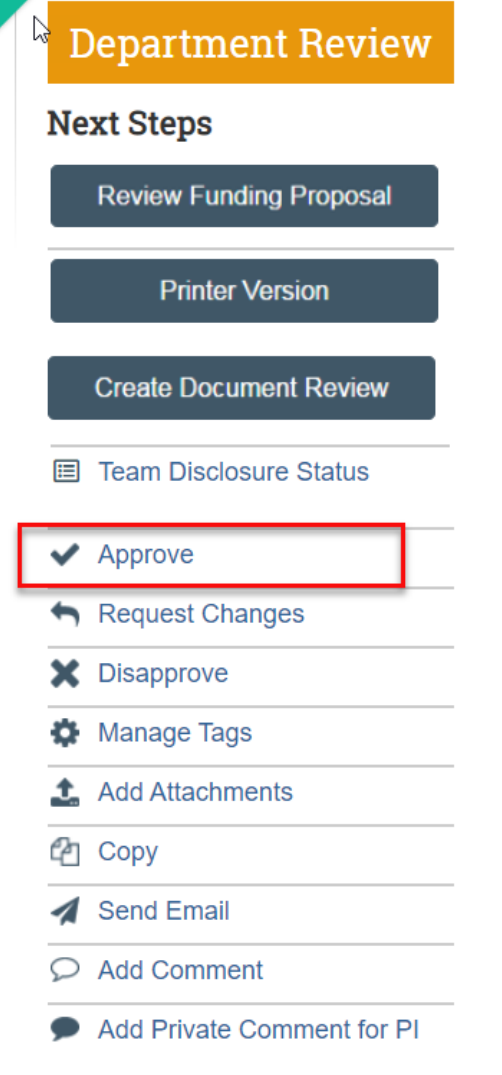

Step 2

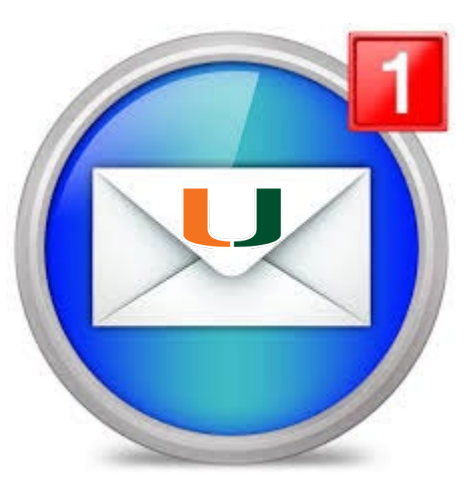

Send an Email to the Agreement Creator/PI

#### **Pre-Submission**

| Created by:        | Mary Brown         |
|--------------------|--------------------|
| Agreement Manager: | Rebecca Simms (pi) |
| Owner:             |                    |
| Created:           | 2/29/2020 11:49 AM |
| Received:          |                    |
| Modified:          | 2/29/2020 11:49 AM |
| Effective:         |                    |
| Expires:           |                    |
|                    |                    |

#### Next Steps

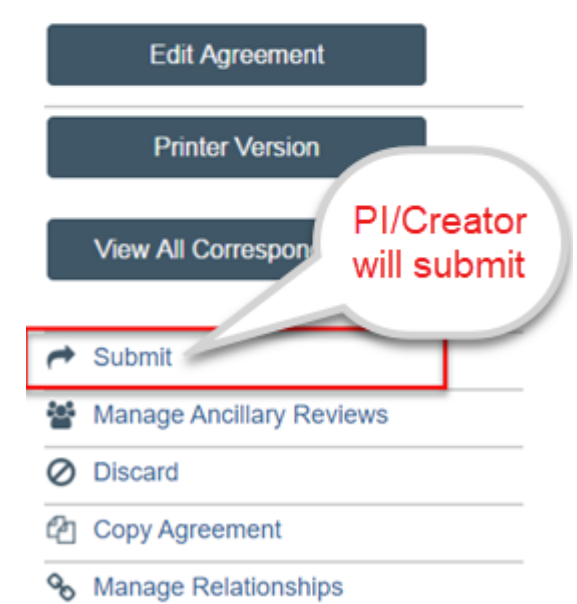

## Help Desk

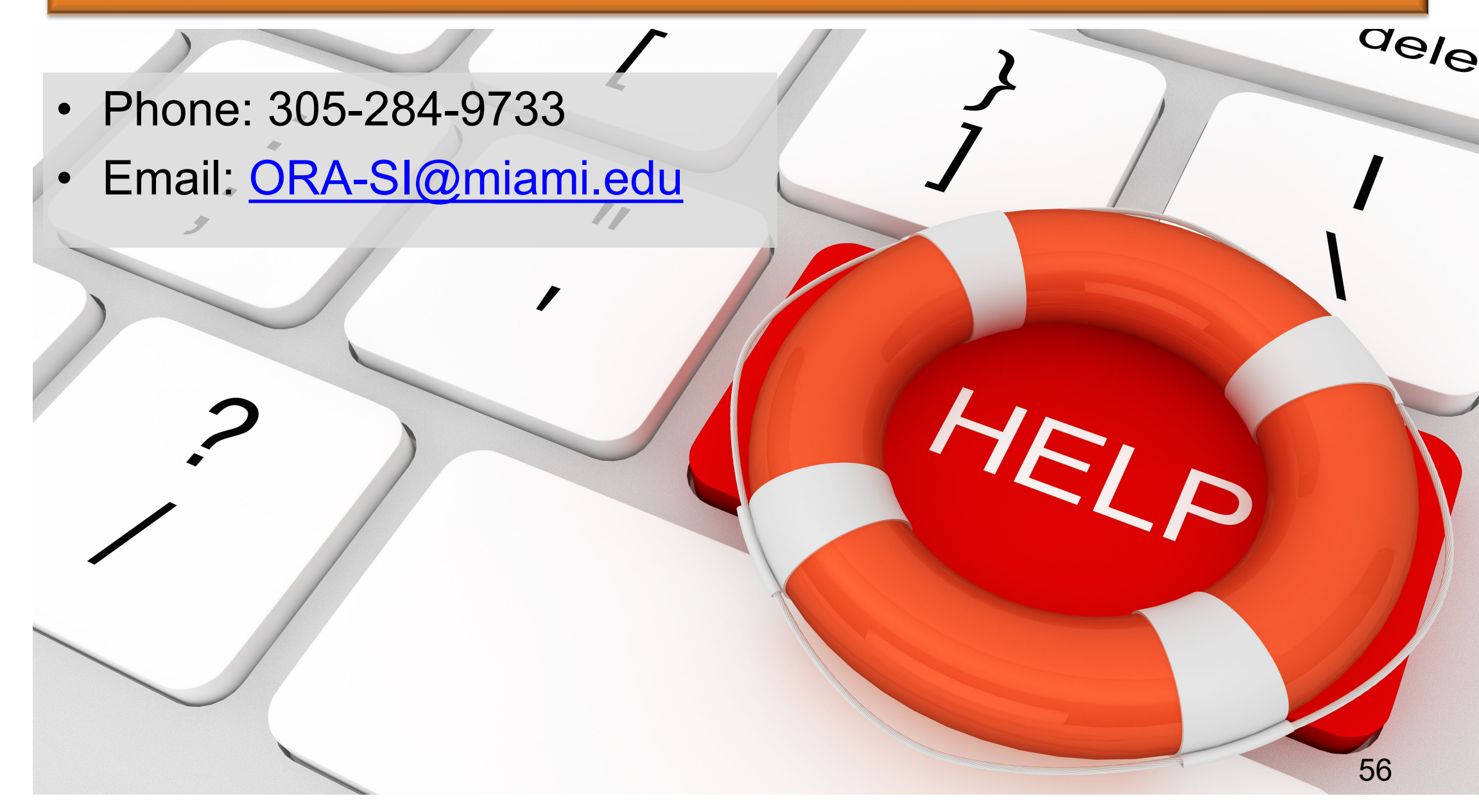

## Sign up for Training

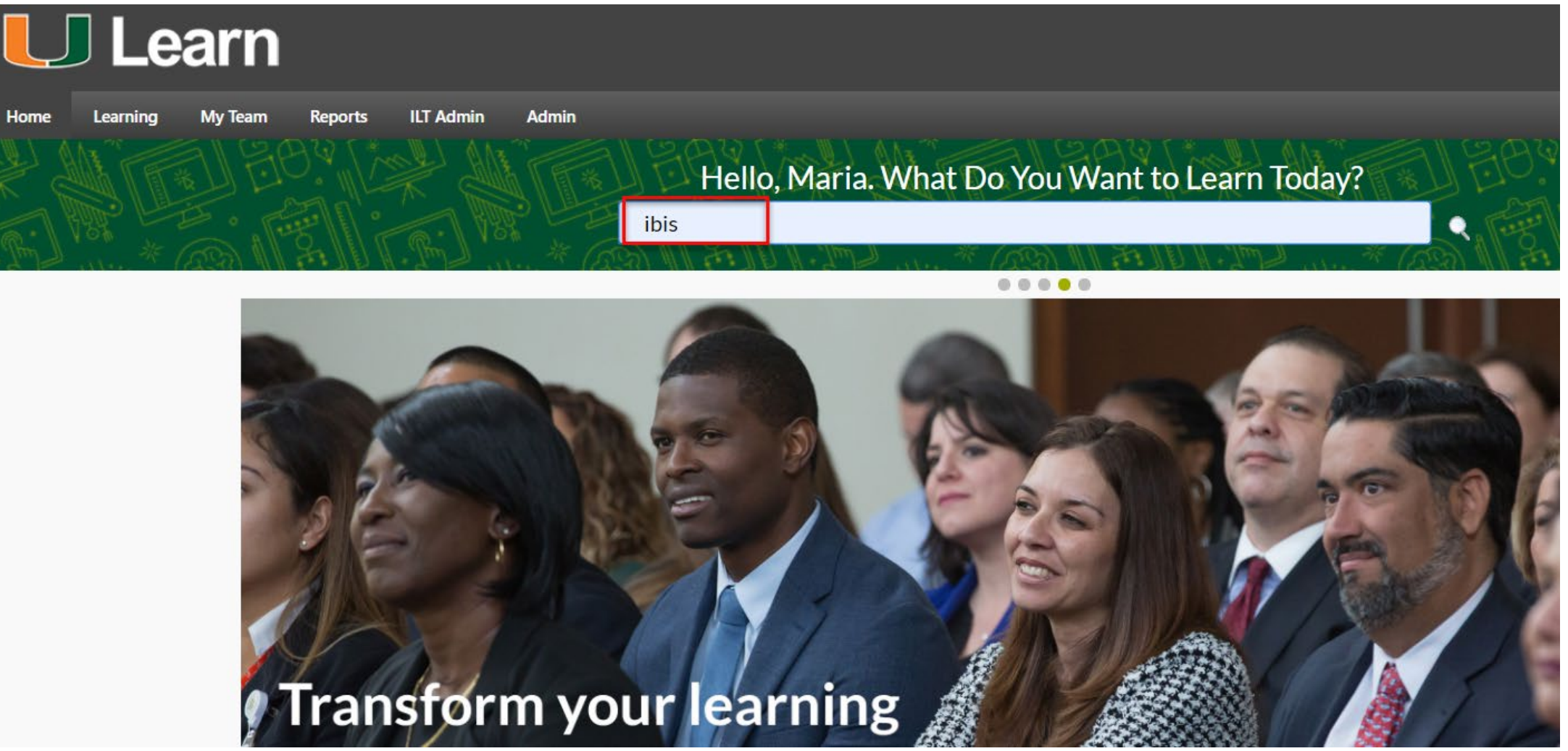

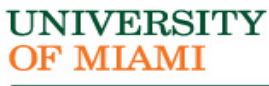

## Questions and Answers

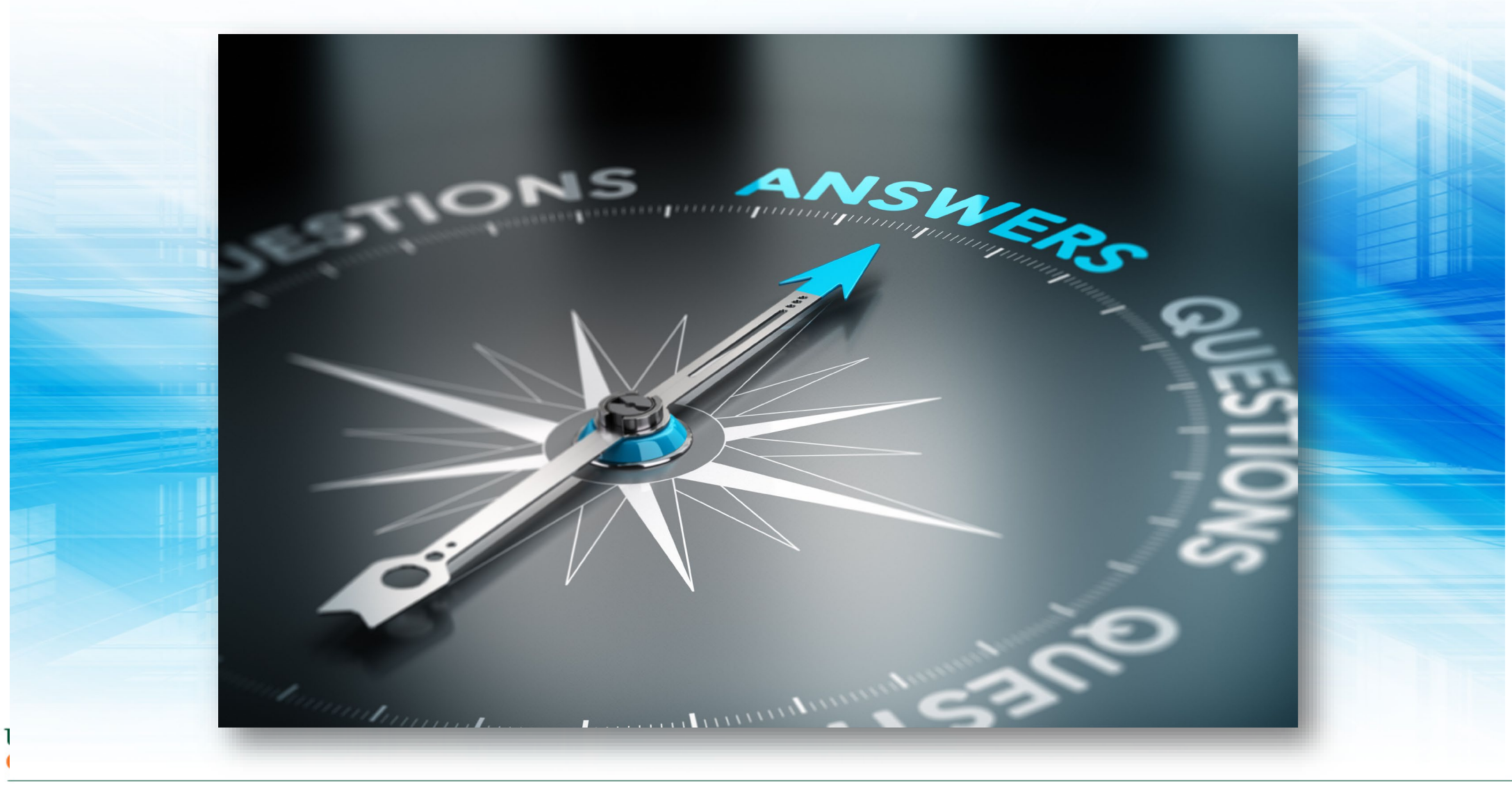